# ▲ Leuze electronic

the sensor people

# BCL 8 Lecteur de code à barres avec décodeur intégré

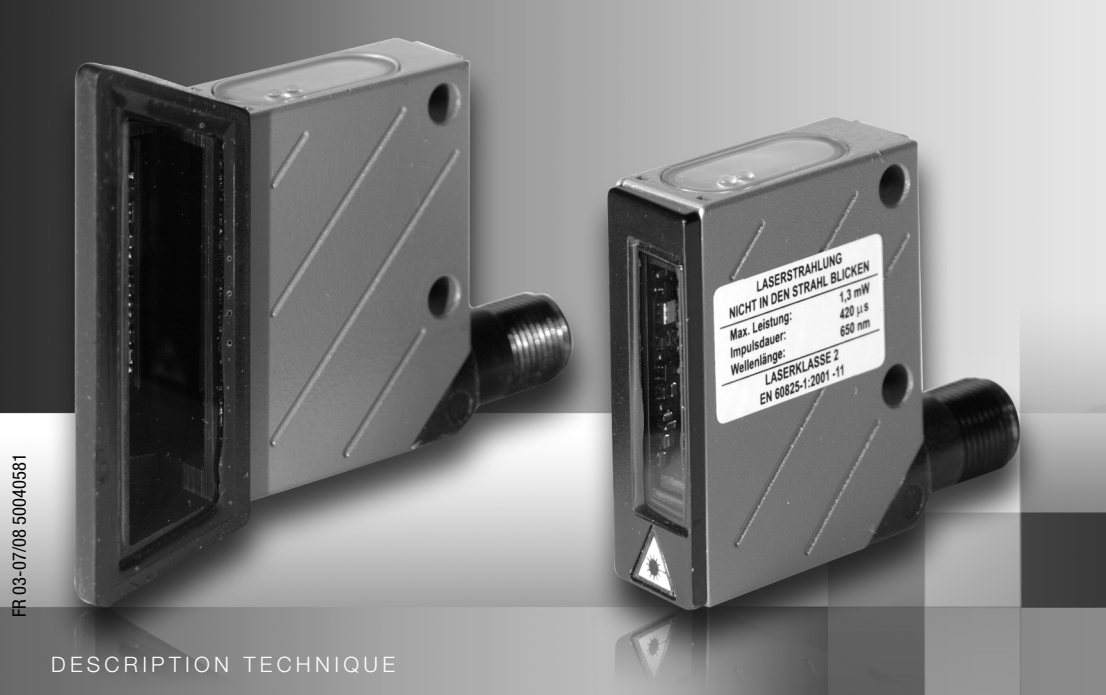

Leuze electronic

Leuze electronic GmbH + Co. KG P.O. Box 1111, D-73277 Owen / Teck Tel. +49(0) 7021/ 573-0. Fax +49(0)7021/573-199 info@leuze.de • www.leuze.com

# Distribution et maintenance

Allemagne

Région de vente nord Tel. 07021/573-306 Fax 07021/9850950

Codes postaux 20000-38999 40000-65999 97000-97999

#### Dans le monde

AR (Argentine) Nortécnica S. F Tel. Int. + 54 1147 57-3129 Fax Int. + 54 1147 57-1088

AT (Autriche) Schmachtl GmbH Tel. Int. + 43 732 76460 Fax Int. + 43 732 785036

AU + NZ (Australie + Nouvelle Zélande) Balluff-Leuze Ptv. Ltd. Tel. Int. + 61 3 9720 4100 Fax Int. + 61 3 9738 2677

BE (Belgique) Leuze electronic nv/sa Tel. Int. + 32 2253 16-00 Fax Int. + 32 2253 15-36

BG (République de Bulgarie) ATICS Tel. Int. + 359 2 847 6244 Fax Int. + 359 2 847 6244

BR (Brésil) Leuze electronic Ltda. Tel. Int. + 55 11 5180-6130 Fax Int. + 55 11 5181-3597

BY (République de Biélorussie) Logoprom ODO Tel. Int. + 375 017 235 2641 Fax Int. + 375 017 230 8614

CH (Suisse) ze electronic AG Leu Tel. Int. + 41 44 834 02-04 Fax Int. + 41 44 833 26-26

CL (Chili) Imp. Tec. Vignola S.A.I.C. Tel. Int. + 56 3235 11-11 Fax Int. + 56 3235 11-28

CN (Chine) Leuze electronic Trading (Shenzhen) Co. Ltd. Tel. Int. + 86 755 862 64909 Fax Int + 86 755 862 64901

CO (Colombie) Componentes Electronicas Ltda. Tel. Int. + 57 4 3511049 Fax Int. + 57 4 3511019

CZ (Tchèque République) Schmachtl CZ s.r.o. Tel. Int. + 420 244 0015-00 Fax Int. + 420 244 9107-00

DK (Danemark) Desim Elektronik APS Tel. Int. + 45 7022 00-66 Fax Int. + 45 7022 22-20

ES (Espagne) Leuze electronic S.A. Tel. Int. + 34 93 4097900 Fax Int. + 34 93 4903515

FI (Finlande) SKS-automaatio Oy Tel. Int. + 358 20 764-61 Fax Int. + 358 20 764-6820

FR (France) Leuze electronic sarl. Tel. Int. + 33 160 0512-20 Fax Int. + 33 160 0503-65

**GB (Royaume-Uni)** Leuze Mayser electronic Ltd. Tel. Int. + 44 14 8040 85-00 Fax Int. + 44 14 8040 38-08

GR (Grèce) UTECO A.B.E.E. Tel. Int. + 30 211 1206 900 Fax Int. + 30 211 1206 999

HK (Hong-Kong) Sensortech Company Tel. Int. + 852 26510188 Fax Int. + 852 26510388

HR (Croatie) Tipteh Zagreb d.o.o. Tel. Int. + 385 1 381 6574 Fax Int. + 385 1 381 6577

HU (Hongrie) Kvalix Automatika Kft. Tel. Int. + 36 272 2242 Fax Int. + 36 272 2244

ID (Indonésie) Yabestindo Mitra Utama Tel. Int. + 62 21 92861859 Fax Int. + 62 21 6451044

IL (Israël) Galoz electronics Ltd. Tel. Int. + 972 3 9023456 Fax Int. + 972 3 9021990

IN (Inde) Global-Tech (India) Pvt. Ltd. Tel. Int. + 91 20 24470085 Fax Int. + 91 20 24470086

IR (Iran) Tavan Ressan Co. Ltd. Tel. Int. + 98 21 2606766 Fax Int. + 98 21 2002883

IT (Italie) Leuze electronic S.r.l. Tel. Int. + 39 02 26 1106-43 Fax Int. + 39 02 26 1106-40

Région de vente sud

Tel. 07021/573-307

Fax 07021/9850911

Codes postaux

.

JP (Japon) C. illies & Co., Ltd. Tel. Int. + 81 3 3443 4143 Fax Int. + 81 3 3443 4118

KE (Kenia) Profa-Tech Ltd. Tel. Int. + 254 20 828095/6 Fax Int. + 254 20 828129

KR (Corée du sud) Leuze electronic Co., Ltd. Tel. Int. + 82 31 3828228 Fax Int. + 82 31 3828522

KZ (Kazakhstan) KazPromAutomatics I td Tel. Int. + 7 7212 50 11 50 Fax Int. + 7 7212 50 11 50

MK (Macédoine) Tipteh d.o.o. Skopje Tel. Int. + 389 70 399 474 Fax Int. + 389 23 174 197

MX (Mexique) Leuze Lumiflex México, S.A. de C.V. Tel Int + 52 8183 7186-16 Fax Int. + 52 8183 7185-88

MY (Malaisie) Ingermark (M) SDN.BHD Tel. Int. + 60 360 3427-88 Fax Int. + 60 360 3421-88

NG (Nigeria) SABROW HI-TECH E. & A. LTD. Tel. Int. + 234 80333 86366 Fax Int. + 234 80333 84463518

NL (Pays-Bas) Leuze electronic BV Tel. Int. + 31 418 65 35-44 Fax Int. + 31 418 65 38-08

NO (Norvège) Elteco A/S Tel. Int. + 47 35 56 20-70 Fax Int. + 47 35 56 20-99

PL (Pologne) Balluff Sp. z o. o. Tel. Int. + 48 71 338 49 29 Fax Int. + 48 71 338 49 30

PT (Portugal) LA2P, Lda. Tel. Int. + 351 214 447070 Fax Int. + 351 214 447075

RO (Roumanie) O'BOYLE s.r.l Tel. Int. + 40 2 56201346 Fax Int. + 40 2 56221036 Région de vente est Tel. 035027/629-106 Fax 035027/629-107

Codes postaux 01000-19999 39000-39999 98000-99999

> RS (République de Serbie) Tipteh d.o.o. Beograd Tel. Int. + 381 11 3131 057 Fax Int. + 381 11 3018 326

> RU (Fédération de Russie) Leuze electronic OOO Tel. Int. + 7 495 933 75 05 Fax Int. + 7 495 933 75 05

SE (Suède) Leuze electronic AB Tel. + 46 8 7315190 Fax + 46 8 7315105

SG + PH (Singapour + Philippines) Balluff Asia pte Ltd Tel. Int. + 65 6252 43-84 Fax Int. + 65 6252 90-60

SI (Slovénie) Tipteh d.o.o. Tel. Int. + 386 1200 51-50 Fax Int. + 386 1200 51-51

SK (Slovaguie) Schmachtl SK s.r.o. Tel. Int. + 421 2 58275600 Fax Int + 421 2 58275601

TH (Thaïlande) Industrial Electrical Co. Ltd. Tel. Int. + 66 2 6426700 Fax Int + 66 2 6424249

TR (Turquie) Leuze electronic San.ve.Tic.Ltd.Sti. Tel. Int. + 90 216 456 6704 Fax Int. + 90 216 456 3650

TW (Taïwan) Great Cofue Technology Co., Ltd. Tel. Int. + 886 2 29 83 80-77 Fax Int. + 886 2 29 85 33-73

UA (L'Ukraine) SV Altera OOO Tel. Int. + 38 044 4961888 Fax Int. + 38 044 4961818

US + CA (États-Unis + Canada) Leuze electronic, Inc. Tel. Int. + 1 248 486-4466 Fax Int. + 1 248 486-6699

ZA (Afrique du sud) Countapulse Controls (PT Tel. Int. + 27 116 1575-56 Fax Int. + 27 116 1575-13 (PTY) I td

07/2008

© Tous droits réservés, en particulier le droit de polycopie et de diffusion, ainsi que la traduction. Toute reproduction, sous quelque forme que ce soit, sans l'autorisation expresse et écrite du fabricant est illicite.

Les noms des produits sont utilisés sans garantie de leur libre utilisabilité. Sous réserve de modifications favorisant le progrès technique.

| 1            | Généralités                                                          | 4  |
|--------------|----------------------------------------------------------------------|----|
| 1.1          | Explication des symboles                                             | 4  |
| 1.2          | Déclaration de conformité                                            | 4  |
| 2            | Consignes de sécurité                                                | 5  |
| 2.1          | Standard de sécurité                                                 | 5  |
| 2.2          | Utilisation conforme                                                 | 5  |
| 2.3          | Prenez conscience des problèmes de sécurité !                        | 6  |
| 3            | Description                                                          | 8  |
| 3.1          | Le lecteur de code à barres BCL 8                                    | 8  |
| 3.2          | Fonctionnement autonome                                              | 9  |
| 3.3          | Réseau Daisy-Chain                                                   | 9  |
| 4            | Caractéristiques techniques                                          | 10 |
| 4.1          | Caractéristiques générales du BCL 8                                  | 10 |
| 4.2          | Témoins lumineux                                                     | 11 |
| 4.3          | Encombrement et plans de raccordement                                | 12 |
| 4.4          | Données optiques                                                     | 14 |
| 4.4.1        | Aperçu des différents types                                          | 14 |
| 4.4.2        | Champs de lecture                                                    | 15 |
| 5            | Accessoires/désignations de commande                                 | 17 |
| 5.1          | Récapitulatif des accessoires                                        | 17 |
| 5.2          | Unité de branchement MA 8.1                                          | 18 |
| 5.2.1        | Raccordement électrique de la MA 8.1                                 | 19 |
| 5.2.2        | MA 8.1 - PWR IN HOS I/RS232 - Alimentation en tension et RS 232      | 20 |
| 5.2.4        | MA 8.1 - BCL - Raccordement du BCL 8 à la MA 8.1                     |    |
| 5.3          | Unité de branchement MA 8-01                                         | 23 |
| 5.3.1        | MA 8-01 - PWR IN HOST/RS485 - Alimentation en tension et RS 485      | 24 |
| 5.3.2        | MA 8-01 - SW IN/OUT - Entrée de commutation et sortie de commutation | 25 |
| 5.3.3        | MA 8-01 - BCL - Raccordement du BCL 8 à la MA 8-01                   | 26 |
| 5.3.4        | Terminaison de l'interface RS 485                                    | 27 |
| 5.4          | Accessoires de fixation                                              | 28 |
| 6            | Installation                                                         | 29 |
| 6.1          | Stockage, transport                                                  | 29 |
| 6.2          | Montage                                                              |    |
| 6.2.1        | Disposition des appareils                                            | 31 |
|              |                                                                      |    |
| 6.3          | Branchement                                                          | 32 |
| 6.3<br>6.3.1 | Branchement<br>Connexion BCL 8                                       |    |

## Table des matières

| 6.3.3  | Longueurs des câbles                                                                                                    | 35       |
|--------|----------------------------------------------------------------------------------------------------|----------|
| 6.4    | Démontage, emballage, élimination                                                                                         |          |
| 7      | Mise en service                                                                                                    |          |
| 7.1    | Mesures à prendre avant la première mise en service                                                                       |          |
| 7.2    | Test des fonctions                                                                                                    |          |
| 7.3    | Réglage des paramètres                                                                                                    |          |
| 7.3.1  | Jeux de paramètres                                                                                                    | 37       |
| 7.3.2  | Mode Maintenance                                                                                                    | 38       |
| 8      | Fonctionnement                                                                                                    |          |
| 8.1    | Voyants de contrôle                                                                                                    |          |
| 8.2    | Traitement des erreurs                                                                                                    |          |
| 9      | Communication avec l'appareil                                                                                             | 41       |
| 9.1    | Installation du logiciel BCLConfig                                                                                        | 41       |
| 10     | Paramètres importants                                                                                                    | 43       |
| 10.1   | Onglet Decoding                                                                                                    |          |
| 10.1.1 | Onglet Decode – Fenêtre Properties                                                                                        | 44       |
| 10.2   | Onglet Output                                                                                                    |          |
| 10.3   | Onglet Control                                                                                                    |          |
| 10.4   | Onglet Host interface                                                                                                    |          |
| 10.4.1 | Onglet Host interface – Fenêtre Properties                                                                                | 48       |
| 10.5   | Onglet Reference code                                                                                                    |          |
| 10.6   | Onglet Sensor                                                                                                    | 50       |
| 10.7   | Onglet Laser                                                                                                    | 51       |
| 10.8   | Onglet Switch                                                                                                    | 53       |
| 11     | Instructions en ligne                                                                                                    | 54       |
| 11.1   | Vue d'ensemble des commandes et paramètres                                                                                | 54       |
| 11.1.1 | Instructions en ligne générales                                                                                           | 55       |
| 11.1.2 | Instructions en ligne pour la commande du système<br>Instructions en ligne pour les opérations sur les jeux de paramètres | 61<br>62 |
|        |                                                                                                    |          |
| 12     | Entretien                                                                                                    | 65       |
| 12.1   | Recommandations générales d'entretien                                                                                     | 65       |
| 12.2   | Réparation, entretien                                                                                                    | 65       |
| 12.3   | Détection des erreurs et dépannage                                                                                        |          |
| 12.4   | Étiquettes-modèles de codes à barres                                                                                      | 67       |

| Figure 2.1 :   | Exemple de placement des autocollants donnant les avertissements             | 7  |
|----------------|------------------------------------------------------------------------------|----|
| Figure 3.1 :   | Structure du BCL 8                                                           | 8  |
| Tableau 4.1 :  | Caractéristiques techniques                                                  | 10 |
| Tableau 4.2 :  | Témoins lumineux                                                             | 11 |
| Figure 4.1 :   | Encombrement du BCL 8 S M0, BCL 8 S N0 avec sortie latérale du faisceau.     | 12 |
| Figure 4.2 :   | Encombrement du BCL 8 S M2, BCL 8 S N2 avec sortie frontale du faisceau.     | 13 |
| Tableau 4.3 :  | Aperçu des différents types de BCL 8 avec optique M                          | 14 |
| Tableau 4.4 :  | Aperçu des différents types de BCL 8 avec optique N                          | 14 |
| Figure 4.3 :   | Champ de lecture du BCL 8 S M avec optique M (medium density)                | 15 |
| Figure 4.4 :   | Champ de lecture du BCL 8 S N avec optique N (high density)                  | 16 |
| Tableau 5.1 :  | Accessoires/désignations de commande                                         | 17 |
| Figure 5.1 :   | Photo et encombrement de l'unité de branchement MA 8.1                       | 18 |
| Figure 5.2 :   | Raccordement électrique de la MA 8.1                                         | 19 |
| Figure 5.3 :   | MA 8.1 - Affectation des broches de PWR IN HOST/RS232                        | 20 |
| Figure 5.4 :   | MA 8.1 - Affectation des broches de SW IN/OUT                                | 20 |
| Figure 5.5 :   | Raccordement de l'entrée de commutation / la sortie de commutation du MA 8.1 | 21 |
| Figure 5.6 :   | MA 8.1 - Affectation des broches du BCL                                      | 22 |
| Figure 5.7 :   | Affectation des broches de la MA 8-01                                        | 23 |
| Figure 5.8 :   | MA 8-01 - Affectation des broches de PWR IN HOST/RS485                       | 24 |
| Figure 5.9 :   | MA 8-01 - Affectation des broches de SW IN/OUT                               | 25 |
| Figure 5.10 :  | Raccordement électrique de la MA 8-01                                        | 26 |
| Figure 5.11 :  | MA 8-01 - Affectation des broches du BCL                                     | 26 |
| Figure 5.12 :  | Terminaison de l'interface RS 485 dans la MA 8-01                            | 27 |
| Figure 5.13 :  | Pièces de fixation pour le BCL 8                                             | 28 |
| Figure 6.1 :   | Plaque signalétique du BCL 8                                                 | 29 |
| Figure 6.2 :   | Exemple de fixation du BCL 8                                                 | 30 |
| Figure 6.3 :   | Définition de l'angle de lecture du BCL 8                                    | 31 |
| Figure 6.4 :   | Affectation des broches du BCL 8                                             | 32 |
| Tableau 6.1 :  | Description du raccordement du BCL 8                                         | 32 |
| Figure 6.5 :   | Entrée de commutation du BCL 8, 1ère variante (réglage standard)             | 33 |
| Figure 6.6 :   | Entrée de commutation du BCL 8, 2ème variante (réglage « inversé »)          | 33 |
| Figure 6.7 :   | Sortie de commutation du BCL 8                                               | 34 |
| Tableau 6.2 :  | Longueurs des câbles                                                         | 35 |
| Figure 7.1 :   | Étiquette porteuse du code à barres « Service »                              | 38 |
| Figure 7.2 :   | Liaison de l'interface RS 232 à un PC ou un terminal                         | 38 |
| Figure 9.1 :   | Fenêtre d'installation                                                       | 41 |
| Figure 9.2 :   | Répertoire d'installation                                                    | 42 |
| Figure 9.3 :   | Logiciel de configuration BCL 8                                              | 42 |
| Figure 10.1 :  | Onglet Decoding                                                              | 43 |
| Figure 10.2 :  | Réglages standard de la fenêtre Properties sur l'onglet Decode               | 44 |
| Figure 10.3 :  | Onglet Output                                                                | 45 |
| Figure 10.4 :  | Onglet Control                                                               | 46 |
| Figure 10.5 :  | Onglet Host interface                                                        | 47 |
| Figure 10.6 :  | Réglages standard de la fenêtre Properties sur l'onglet Host interface       | 48 |
| Figure 10.7 :  | Onglet Reference code                                                        | 49 |
| Figure 10.8 :  | Onglet Sensor                                                                | 50 |
| Figure 10.9 :  | Onglet Laser                                                                 | 51 |
| Figure 10.10 : | Assistant pour l'AutoReflAct                                                 | 52 |
| Figure 10.11 : | Onglet Switch                                                                | 53 |
| Figure 12.1 :  | Étiquettes-modèles de codes à barres                                         | 67 |

## 1 Généralités

## 1.1 Explication des symboles

Vous trouverez ci-dessous les explications concernant les symboles utilisés dans cette description technique.

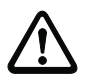

#### Attention !

Ce symbole est placé devant les paragraphes qui doivent absolument être respectés. En cas de non-respect, vous risquez de blesser des personnes ou de détériorer le matériel.

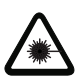

## Attention : laser !

Ce symbole prévient de la présence d'un rayonnement laser potentiellement dangereux pour la santé.

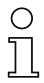

#### Remarque !

Ce symbole désigne les parties du texte contenant des informations importantes.

## 1.2 Déclaration de conformité

Le lecteur de code à barres BCL 8 et l'unité de branchement en option MA 8.1 ont été développés et produits dans le respect des normes et directives européennes en vigueur.

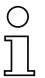

## Remarque !

Une déclaration de conformité correspondante peut être demandée auprès du fabricant.

Le fabricant des produits, Leuze electronic GmbH & Co. KG situé à D-73277 Owen/Teck, est titulaire d'un système de contrôle de la qualité certifié conforme à la norme ISO 9001.

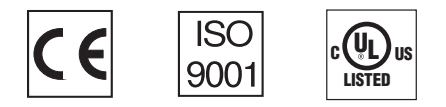

## 2 Consignes de sécurité

## 2.1 Standard de sécurité

Le lecteur de code à barres BCL 8 et l'unité de branchement en option MA 8.1 ont été développés, produits et testés dans le respect des normes de sécurité en vigueur. Ils sont réalisés avec les techniques les plus modernes.

## 2.2 Utilisation conforme

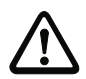

## Attention !

La protection de l'utilisateur et de l'appareil n'est pas garantie si l'appareil n'est pas employé conformément aux directives d'utilisation conforme.

Le lecteur de code à barre de type BCL 8 est un scanner stationnaire avec décodeur intégré. Il est conçu pour la reconnaissance automatique d'objets et connait tous les formats courants de codes à barres.

L'unité de branchement MA 8.1 en option sert à simplifier le raccordement d'un lecteur de code à barres de type BCL 8.

En particulier, les utilisations suivantes ne sont pas permises :

- · dans des pièces à environnement explosif,
- à des fins médicales.

#### Domaines d'application

Le lecteur de code à barres BCL 8 avec l'unité de branchement MA 8.1 en option est conçu en particulier pour les utilisations suivantes :

- dans des machines d'étiquetage et d'emballage
- dans des automates d'analyse
- · pour la lecture de codes à barres dans des emplacements exigus
- pour la manutention des matériaux
- dans l'industrie pharmaceutique
- en robotique et en automatique

## 2.3 Prenez conscience des problèmes de sécurité !

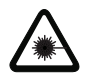

Attention : rayonnement laser !

Regarder longtemps dans la trajectoire du faisceau peut endommager la rétine ! Ne regardez jamais dans la trajectoire du faisceau ! Ne dirigez pas le rayon laser du BCL 8 vers des personnes ! Lors du montage et de l'alignement du BCL 8, évitez toute réflexion du rayon laser sur des surfaces réfléchissantes !

Veuillez respecter les décrets légaux de protection laser en vigueur dans la région donnés dans la norme CEI 60825 dans sa version la plus récente !

La fenêtre optique en verre est la seule ouverture par laquelle le rayonnement laser puisse sortir de l'appareil. Toute intervention ou modification de l'appareil est interdite ! L'appareil ne contient aucune pièce que l'utilisateur doive régler ou entretenir.

Quand la diode laser émet un rayonnement laser, une défaillance du moteur du scanner peut entraîner un dépassement du niveau limite de rayonnement. L'appareil dispose de dispositifs de protection prévus pour éviter ce cas. Si malgré tout, un rayon laser stationnaire devait être émis, débranchez immédiatement le lecteur de code à barres défectueux de l'alimentation en tension.

Le BCL 8 utilise une diode laser de faible puissance en lumière rouge visible de longueur d'onde émise d'env. 650 nm. La puissance de sortie du rayon laser est d'1,3mW max. au niveau de la fenêtre de sortie conformément à EN 60825-1. La puissance laser moyenne est inférieure à 1 mW conformément à la classe de laser 2 selon EN 60825-1 et U.S. 21 CFR 1050.10 avec la notice laser n°50.

ATTENTION : l'utilisation de dispositifs de manipulation ou d'alignement autres que ceux qui sont préconisés ici ou l'exécution de procédures différentes de celles qui sont indiquées peuvent entraîner une exposition à des rayonnements dangereux ! L'utilisation d'instruments ou de dispositifs optiques avec l'appareil fait croître les risques d'endommagement des yeux !

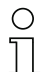

#### Remarque !

Apposez impérativement les autocollants joints à l'appareil (plaques indicatrices et symbole de sortie de rayon laser) sur l'appareil ! Si la situation ne permet pas de placer les autocollants pour qu'ils soient visibles, installez-les à proximité du BCL 8 de telle façon qu'il soit impossible de regarder dans le rayon laser lors de la lecture des remarques.

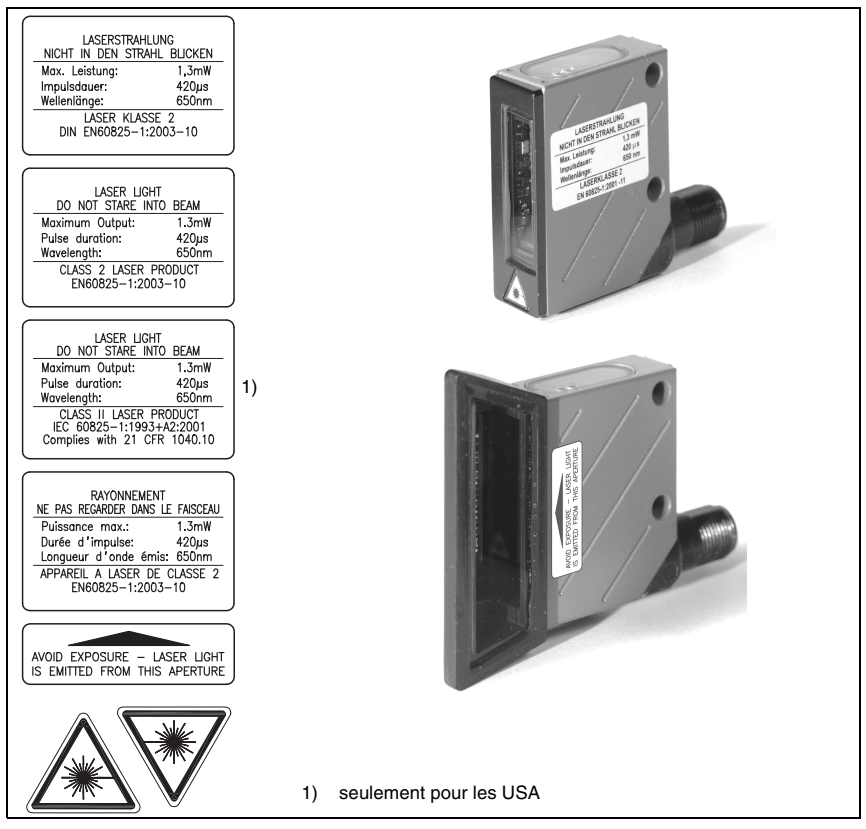

Figure 2.1 : Exemple de placement des autocollants donnant les avertissements

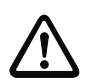

#### Attention !

Aucune intervention ni modification n'est autorisée sur les appareils, en dehors de celles qui sont décrites explicitement dans ce manuel.

#### Règlements de sécurité

Respectez les décrets locaux en vigueur, ainsi que les règlements des corporations professionnelles.

#### Personnel qualifié

Le montage, la mise en service et la maintenance des appareils doivent toujours être effectués par des experts qualifiés.

Les travaux électriques ne doivent être réalisés que par des experts en électrotechnique.

## 3 Description

#### Structure du BCL 8

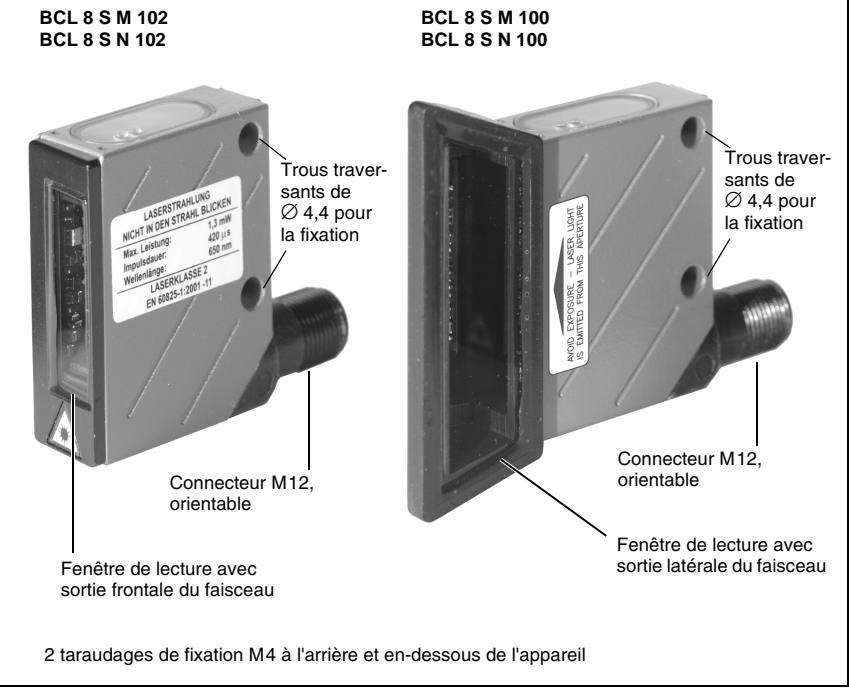

Figure 3.1 : Structure du BCL 8

## 3.1 Le lecteur de code à barres BCL 8

Le lecteur de code à barres BCL 8 est un scanner laser avec décodeur intégré conçu pour traiter tous les codes à barres courants comme par exemple le code 2/5 entrelacé, le Code 39, le Code 128, le code EAN etc., dans un module de petite taille.

Les nombreuses possibilités de configuration de l'appareil par logiciel permettent l'adaptation à une multitude de tâches de lecture. Grâce à ses petites dimensions et à son grand champ de lecture, le BCL 8 peut aussi être utilisé dans des endroits exigus.

Vous trouverez des informations concernant les caractéristiques techniques et les propriétés du produit dans le chapitre 4.

## 3.2 Fonctionnement autonome

Le lecteur de code à barres BCL 8 est utilisé seul en mode de fonctionnement autonome (« Stand Alone »). Pour le raccordement électrique de la tension d'alimentation, de l'interface et de l'entrée de commutation, il est équipé d'un câble à 5 conducteurs avec extrêmités ouvertes ou d'un connecteur M12 à 5 pôles.

#### Avec unité de branchement MA 8.1

L'unité de branchement MA 8.1 simplifie l'installation électrique du lecteur de code à barres en fonctionnement autonome avec **interface RS 232**.

Vous trouverez plus de détails concernant l'unité de branchement au chapitre 5.

#### Avec unité de branchement MA 8-01

L'unité de branchement MA 8-01 simplifie l'installation électrique du lecteur de code à barres en fonctionnement autonome avec **interface RS 485**.

Vous trouverez plus de détails concernant l'unité de branchement au chapitre 5.

## 3.3 Réseau Daisy-Chain

La Daisy Chain est un réseau basé sur l'interface RS 232. Tous les appareils, composés d'un émetteur et d'un récepteur, sont reliés entre eux en une boucle. L'émetteur d'un appareil est câblé directement avec le récepteur du suivant jusqu'à ce que tous les appareils soient rassemblés sur une boucle. L'un des appareils a la fonction de système hôte.

Dans l'idéal, tous les BCL 8 doivent être reliés entre eux avec les unités de branchement MA 8.1 correspondantes de telle façon que :

- l'alimentation en tension des BCL 8/MA 8.1 soit garantie,
- TxD sur RxD de la RS 232 soit en place d'un BCL 8 (hôte) au suivant,
- les entrées ou sorties de commutation soient raccordées en option.

Il est possible d'exploiter au plus sept BCL 8 avec un hôte sur la Daisy Chain. Vous obtiendrez plus d'informations auprès de votre bureau de distribution Leuze.

## 4 Caractéristiques techniques

## 4.1 Caractéristiques générales du BCL 8

| Données optiques             |                                                                                                    |
|------------------------------|----------------------------------------------------------------------------------------------------|
| Source lumineuse             | diode laser 650 nm                                                                                                    |
| Vitesse de balayage          | optique M : 600 balayages/s                                                                                                    |
|                              | optique N : 500 balayages/s                                                                                                    |
| Résolution                   | optique M : m = 0,150 0,500mm / 6 20mil                                                                                                    |
|                              | optique N : m = 0,127 0,400mm / 5 16mil                                                                                                    |
| Déflexion du faisceau        | par roue polygonale en rotation                                                                                                    |
| Sortie du faisceau           | frontale, possibilité de sortie latérale grâce à des miroirs de renvoi (105°)                                                                                                    |
| Distance de lecture          | voir champs de lecture                                                                                                    |
| Ouverture champ de lecture   | voir champs de lecture                                                                                                    |
| Classe de protection laser   | classe 2 selon EN 60825-1 et U.S. 21 CFR 1040.10 avec notice laser $n^\circ$ 50                                                                                                    |
| Types de code                | code 2/5 entrelacé, Code 39, Code 128, EAN 128, EAN/UPC.<br>EAN Adendum, Codabar, Pharmacode, Code 93                                                                                                    |
| Caractéristiques du logiciel | format de sortie au choix, autoConfig, autoReflAct, comparai-<br>son aux codes de référence, lecture multiple, décodage en<br>temps réel, mode d'alignement, commande de l'entrée ou de<br>la sortie de commutation, etc. |
| Données électriques          |                                                                                                    |
| Type d'interface             | RS 232, paramétrable librement                                                                                                    |
| Vitesse de transmission      | 4800 57600Bd                                                                                                    |
| Format des données           | bits de données : 7, 8                                                                                                    |
|                              | parité : None, Even, Odd                                                                                                    |
|                              | bits d'arrêt : 1, 2                                                                                                    |
| Protocoles                   | protocole à trame avec/sans validation                                                                                                    |
|                              | handshake logiciel X ON / X OFF                                                                                                    |
| Interface de maintenance     | RS 232 avec format des données fixe,                                                                                                    |
|                              | 9600Bd, 8 bits de données, pas de parité, 1 bit d'arrêt                                                                                                    |
|                              | <stx> <données> <cr><lf></lf></cr></données></stx>                                                                                                    |
| Ports                        | 1 entrée de commutation 5VCC                                                                                                    |
|                              | ou                                                                                                    |
|                              | 1 sortie de commutation 5 30 V, 20 mA                                                                                                    |
| DEL                          | 1 état de l'appareil                                                                                                    |
|                              | 1 état de lecture                                                                                                    |
| Tension d'alimentation       | 4,75 5,5 VCC, classe de protection III - PELV <sup>1)</sup>                                                                                                    |
|                              | (Protective Extra Low Voltage)                                                                                                    |
| Consommation de courant      | 250mA max. (bloc d'alimentation conseillé : 2W)                                                                                                    |
|                              |                                                                                                    |

Tableau 4.1 : Caractéristiques techniques

#### Données mécaniques

| Indice de protection      | IP 67                                            |
|---------------------------|--------------------------------------------------|
| Raccordement électrique   | connecteur M12 à 5 pôles, orientable ou          |
|                           | câble fixe, longueur 2m, 5 x 0,25mm <sup>2</sup> |
| Poids                     | 70g                                              |
| Dimensions (H x L x P)    | sortie frontale du faisceau : 48 x 40,3 x 15mm   |
| Boîtier                   | métallique (zinc moulé sous pression)            |
| Caractéristiques ambiante | es l                                             |
| Température ambiante      | 0°C +40°C/-20°C +60°C                            |
| (utilisation / stockage)  |                                                  |
| Humidité de l'air         | humidité relative max. 90%, sans condensation    |
| Vibrations                | CEI 60068-2-6, test FC                           |
| Chocs                     | CEI 60068-2-27, test Ea                          |
| Compatibilité             | EN 55022,                                        |
| électromagnétique         | CEI 61000-4-2, -3, -4 et -6,                     |
| Conformité                | CE, FCC classe B, UL                             |
|                           |                                                  |

Tableau 4.1 : Caractéristiques techniques

1) Pour les applications UL : utilisation uniquement dans des circuits électriques de « Classe 2 » selon NEC

## 4.2 Témoins lumineux

Deux DEL à 3 couleurs sur le dessus du boîtier relatent de l'état de l'appareil ainsi que de la lecture :

| DEL             | Couleur                       | Signification                 |
|-----------------|-------------------------------|-------------------------------|
|                 | verte, clignotante            | phase d'initialisation        |
|                 | verte, lumière permanente     | état prêt au fonctionnement   |
| DEL d'état      | rouge, clignotante (200ms)    | avertissement                 |
|                 | rouge, lumière permanente     | erreur, pas de fonctionnement |
|                 | orange, clignotante (200ms)   | mode de maintenance           |
|                 | verte (allumée pendant 200ms) | lecture réussie               |
| DEL<br>décodeur | rouge (éteinte pendant 200ms) | pas de résultat de lecture    |
|                 | orange, lumière permanente    | porte de lecture active       |

Tableau 4.2 : Témoins lumineux

## 4.3 Encombrement et plans de raccordement

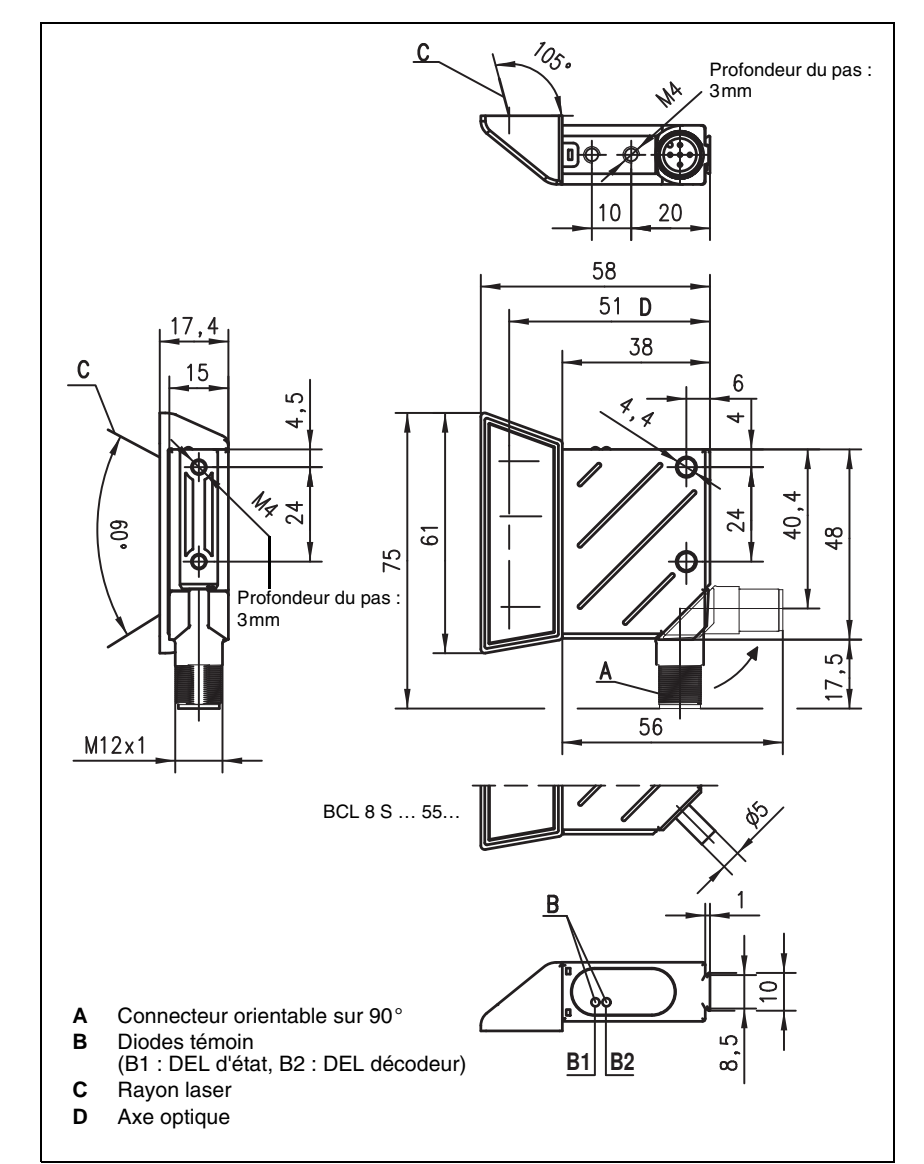

## BCL 8 S M ...0, BCL 8 S N ...0 avec sortie latérale du faisceau

Figure 4.1 : Encombrement du BCL 8 S M ...0, BCL 8 S N ...0 avec sortie latérale du fais-

ceau

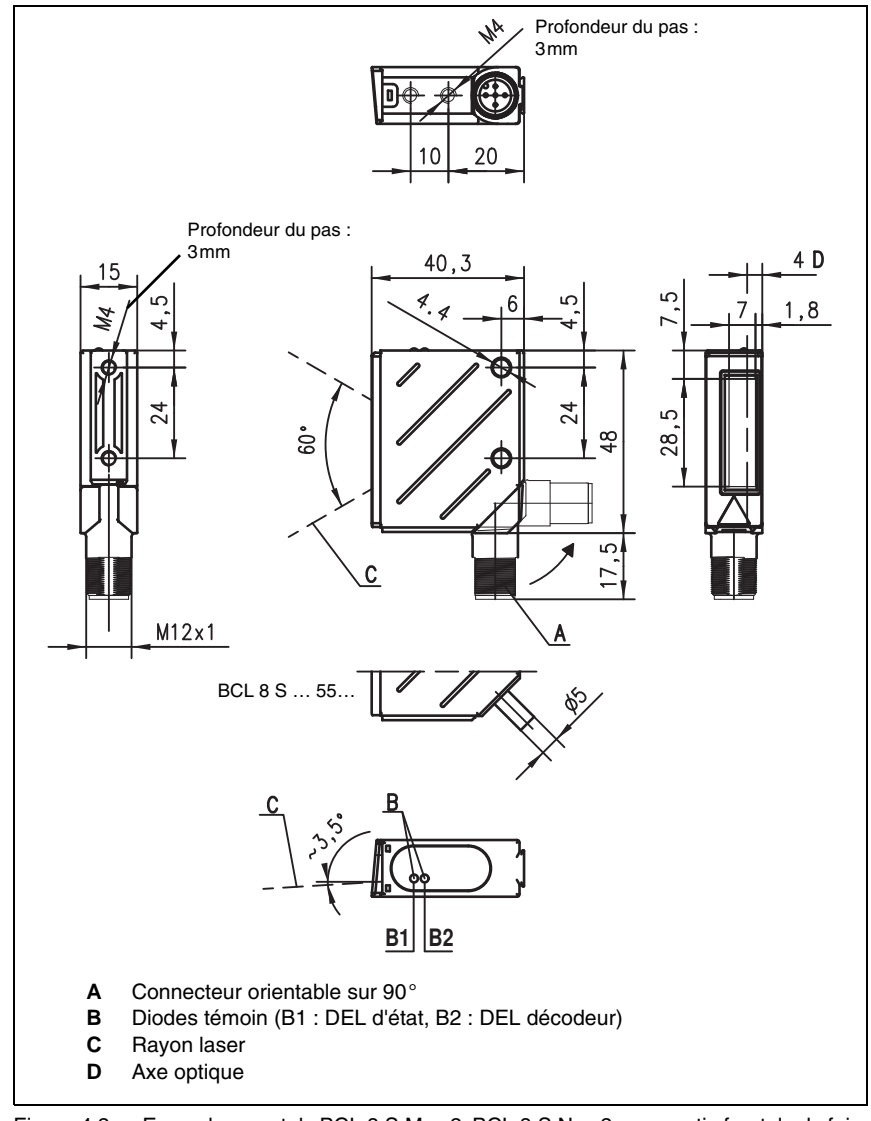

#### BCL 8 S M ...2, BCL 8 S N ...2 avec sortie frontale du faisceau

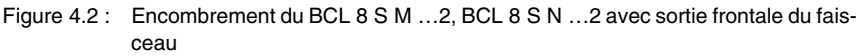

## 4.4 Données optiques

## 0 ]]

#### Remarque !

Veillez à prendre en compte le fait que la taille du module du code à barres influence l'ouverture du champ et la distance de lecture maximale. Lors du choix du lieu de montage et/ou de l'étiquette à code à barres adaptée, prenez donc impérativement en compte les diverses caractéristiques de lecture du scanner pour différents modules de codes à barres.

Le BCL 8 est disponible dans différentes variantes pour de multiples tâches de lecture et différentes conditions de raccordement (voir chapitre 4.4.1 « Aperçu des différents types »).

## 4.4.1 Aperçu des différents types

| Туре          | Portée           | Module/<br>résolution<br>[mm] | Raccorde-<br>ment | Type de scanner/<br>sortie du<br>faisceau | Art. n°   |
|---------------|------------------|-------------------------------|-------------------|-------------------------------------------|-----------|
| BCL 8 S M 100 | jusqu'à<br>160mm | 0,15 0,5 -                    | connecteur<br>M12 | faisceau unique<br>latérale               | 500 40229 |
| BCL 8 S M 102 |                  |                               |                   | faisceau unique<br>frontale               | 500 38949 |
| BCL 8 S M 550 |                  |                               | câble fixe        | faisceau unique<br>latérale               | 500 40230 |
| BCL 8 S M 552 |                  |                               | (2m)              | faisceau unique<br>frontale               | 500 38948 |

#### BCL 8 avec optique M

Tableau 4.3 : Aperçu des différents types de BCL 8 avec optique M

#### BCL 8 avec optique N

| Туре          | Portée           | Module/<br>résolution<br>[mm] | Raccorde-<br>ment | Type de scanner/<br>sortie du<br>faisceau | Art. n°                     |
|---------------|------------------|-------------------------------|-------------------|-------------------------------------------|-----------------------------|
| BCL 8 S N 100 | jusqu'à<br>120mm |                               | connecteur<br>M12 | faisceau unique<br>latérale               | 501 05417                   |
| BCL 8 S N 102 |                  | 0 125 0 4                     |                   | faisceau unique<br>frontale               | 501 05418                   |
| BCL 8 S N 550 |                  | 120mm                         | 0,120 0,4         | câble fixe                                | faisceau unique<br>latérale |
| BCL 8 S N 552 |                  |                               | (2m)              | faisceau unique<br>frontale               | 501 05420                   |

Tableau 4.4 : Aperçu des différents types de BCL 8 avec optique N

## 4.4.2 Champs de lecture

## 0 ]]

#### Remarque !

Veuillez noter que les champs de lecture effectifs sont également influencés par d'autres facteurs tels que le matériau d'étiquetage, la qualité d'impression, l'angle de lecture, le contraste etc. Ils peuvent donc quelque peu différer des champs représentés ici. L'origine de la distance de lecture se rapporte toujours à l'arête avant de la sortie du faisceau.

Champ de lecture du BCL 8 avec optique M

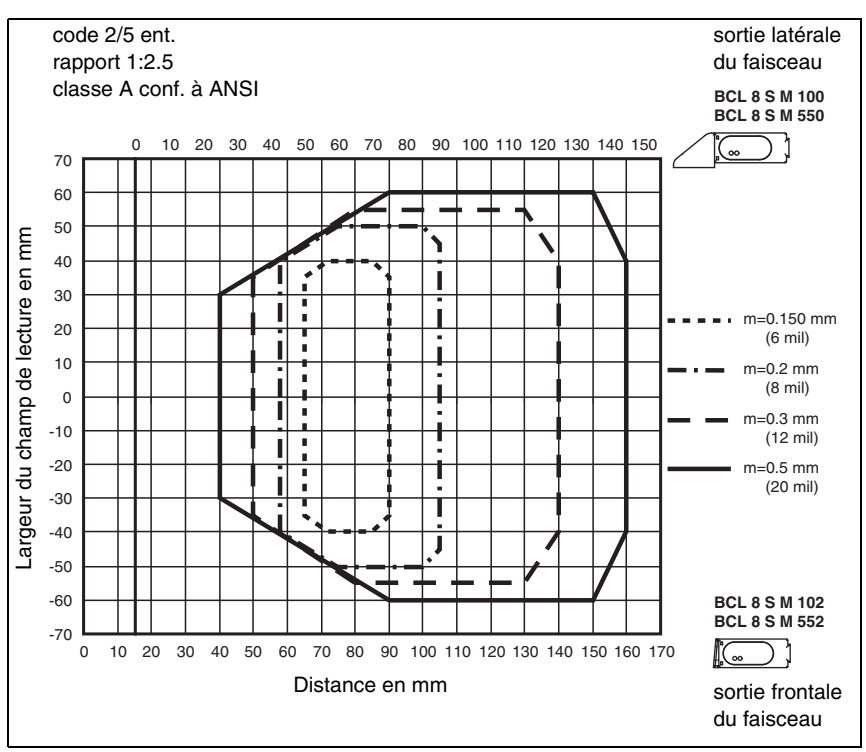

Figure 4.3 : Champ de lecture du BCL 8 S M ... avec optique M (medium density)

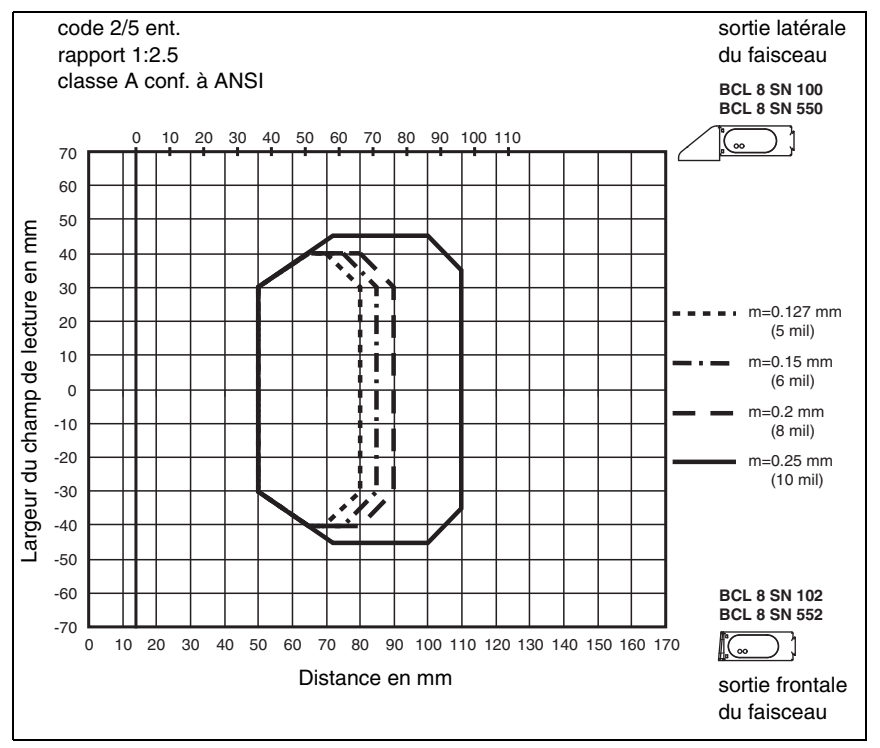

Champ de lecture du BCL 8 avec optique N

Figure 4.4 : Champ de lecture du BCL 8 S N ... avec optique N (high density)

## 5 Accessoires/désignations de commande

## 5.1 Récapitulatif des accessoires

## Remarque !

0 11

Vous pouvez commander les produits de Leuze electronic GmbH + Co KG auprès de l'une des adresses de distribution et de maintenance énumérées sur la dernière page de la couverture.

| Désignation | Art. n°                            | Brève description                                                                                                    |
|-------------|------------------------------------|----------------------------------------------------------------------------------------------------|
| MA 8.1      | 501 01699                          | Unité de branchement MA 8.1 pour BCL 8,<br>liaison point à point <b>RS 232</b> ,<br>1 entrée <b>et</b> 1 sortie de commutation, 24V CC  |
| MA 8-01     | 501 04790                          | Unité de branchement MA 8-01 pour BCL 8,<br>liaison point à point <b>RS 485</b> ,<br>1 entrée <b>et</b> 1 sortie de commutation, 24V CC |
| BT 8-0      | 500 36196                          | Pièce de fixation avec queue d'aronde                                                                                                   |
| BT 8-D10    | 500 35017                          | Pièce de fixation pour barres rondes Ø 10mm<br>ou tôle de fixation                                                                      |
| BT 8-D12    | 500 35018                          | Pièce de fixation pour barres rondes Ø 12mm<br>ou tôle de fixation                                                                      |
| BT 8-D14    | 500 35019                          | Pièce de fixation pour barres rondes Ø 14mm<br>ou tôle de fixation                                                                      |
| UMS 8-D10   | 500 35020                          | Système de fixation avec queue d'aronde pour barres rondes $\varnothing$ 10mm                                                           |
| UMS 8-D12   | 500 35021                          | Système de fixation avec queue d'aronde pour<br>barres rondes Ø 12mm                                                                    |
| UMS 8-D14   | 500 35022                          | Système de fixation avec queue d'aronde pour<br>barres rondes Ø 14mm                                                                    |
| UMS 8.1-D10 | 500 35023                          | Système de fixation, pivotante, avec queue<br>d'aronde pour barres rondes Ø 10mm                                                        |
| UMS 8.1-D12 | 500 35024                          | Système de fixation, pivotante, avec queue<br>d'aronde pour barres rondes Ø 12mm                                                        |
| UMS 8.1-D14 | 500 35025                          | Système de fixation, pivotante, avec queue<br>d'aronde pour barres rondes Ø 14mm                                                        |
| UMS 8.2-D10 | 500 35026                          | Système de fixation, pivotante et inclinable, avec queue d'aronde pour barres rondes $\emptyset$ 10mm                                   |
| UMS 8.2-D12 | 500 35027                          | Système de fixation, pivotante et inclinable, avec queue d'aronde pour barres rondes $\varnothing$ 12mm                                 |
| UMS 8.2-D14 | 500 35028                          | Système de fixation, pivotante et inclinable, avec queue d'aronde pour barres rondes $\varnothing$ 14mm                                 |
| BCLConfig   | Téléchargement sur<br>www.leuze.de | Logiciel de paramétrage                                                                                                    |

Tableau 5.1 : Accessoires/désignations de commande

## 5.2 Unité de branchement MA 8.1

L'unité de branchement MA 8.1 sert à faciliter l'installation électrique du BCL 8. Par rapport à l'installation du BCL 8 en appareil autonome, elle dispose des avantages suivants :

- Prise femelle M12 pour l'entrée de commutation et la sortie de commutation
- Prise mâle M12 pour l'interface RS 232 et l'alimentation en tension 24V CC
- Prise femelle M12 pour le raccordement du BCL 8

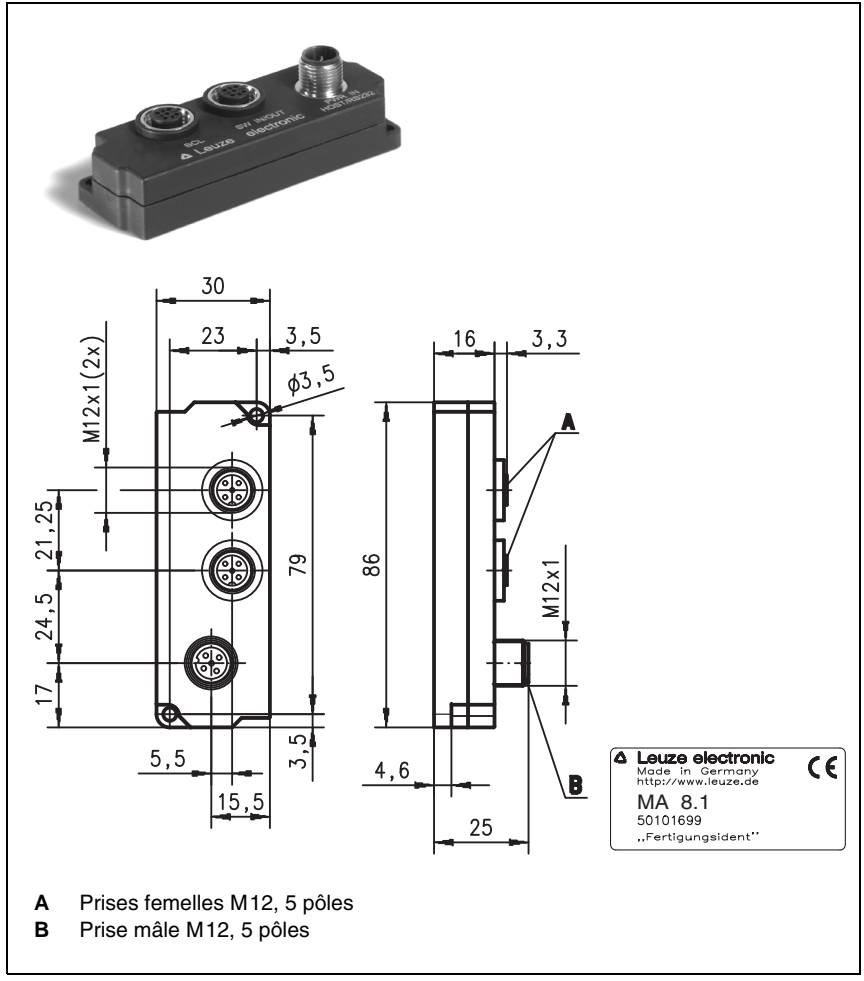

Figure 5.1 : Photo et encombrement de l'unité de branchement MA 8.1

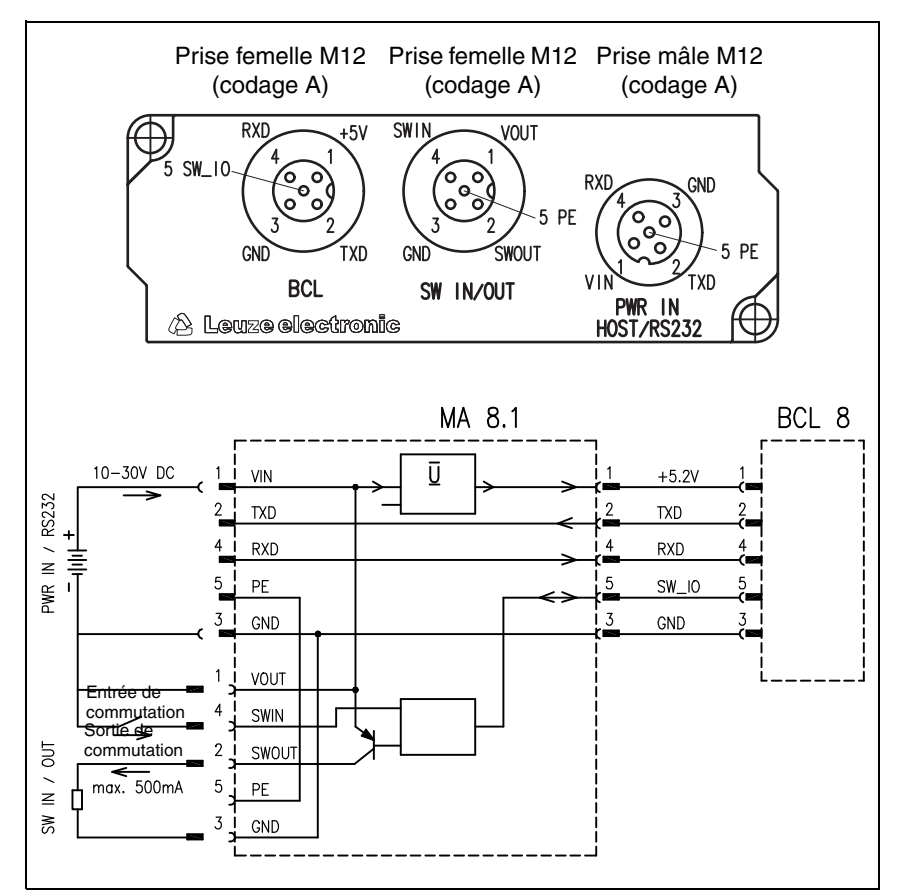

## 5.2.1 Raccordement électrique de la MA 8.1

Figure 5.2 : Raccordement électrique de la MA 8.1

## 5.2.2 MA 8.1 - PWR IN HOST/RS232 - Alimentation en tension et RS 232

| PWR IN HOST/RS232 (prise mâle à 5 pôles, codage A) |        |     |                                                        |  |  |
|----------------------------------------------------|--------|-----|--------------------------------------------------------|--|--|
|                                                    | Broche | Nom | Remarque                                               |  |  |
| RXD GND                                            | 1      | VIN | Tension d'alimentation positive :<br>+10 +30VCC        |  |  |
|                                                    | 2      | TXD | Données d'émission RS 232 du BCL 8 vers<br>l'hôte      |  |  |
| VIN TXD                                            | 3      | GND | Tension d'alimentation 0 V CC                          |  |  |
| PWR IN<br>HOST/RS232                               | 4      | RXD | Données de réception RS 232 de l'hôte vers<br>le BCL 8 |  |  |
| (codage A)                                         | 5      | FE  | Terre de fonction                                      |  |  |
|                                                    | Filet  | FE  | Terre de fonction (boîtier)                            |  |  |

Figure 5.3 : MA 8.1 - Affectation des broches de PWR IN HOST/RS232

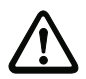

## Attention !

L'indice de protection IP 67 n'est atteint que si les connecteurs sont bien vissés ou les capuchons en place !

## 5.2.3 MA 8.1 - SW IN/OUT - Entrée de commutation et sortie de commutation

| SW IN/OUT (prise femelle à 5 pôles, codage A) |        |       |                                                                                 |  |  |
|-----------------------------------------------|--------|-------|---------------------------------------------------------------------------------|--|--|
|                                               | Broche | Nom   | Remarque                                                                        |  |  |
| SWIN 4 1                                      | 1      | VOUT  | Alimentation en tension pour les capteurs<br>(VOUT identique à VIN pour PWR IN) |  |  |
|                                               | 2      | SWOUT | Sortie de commutation                                                           |  |  |
| GND SWOUT                                     | 3      | GND   | GND pour les capteurs                                                           |  |  |
| SW IN/OUT                                     | 4      | SWIN  | Entrée de commutation                                                           |  |  |
| Prise femelle M12                             | 5      | FE    | Terre de fonction                                                               |  |  |
| (codage A)                                    | Filet  | FE    | Terre de fonction (boîtier)                                                     |  |  |

Figure 5.4 : MA 8.1 - Affectation des broches de SW IN/OUT

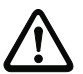

## Attention !

L'indice de protection IP 67 n'est atteint que si les connecteurs sont bien vissés ou les capuchons en place !

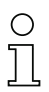

## Remarque !

La programmation de l'entrée de commutation et de la sortie de commutation a lieu à l'aide du logiciel de configuration **BCLconfig**. Consultez également le chapitre 10.6 et le chapitre 10.8 à partir de la page 50.

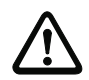

#### Attention !

Si vous utilisez un capteur disposant d'un connecteur M12 standard, veuillez tenir compte de la remarque suivante :

Utilisez exclusivement des capteurs dont la sortie de commutation n'est pas sur la broche 2 ou des câbles de capteur dont la broche 2 n'est pas affectée. En effet, la sortie de commutation n'est pas protégée contre les rétroactions sur l'entrée de commutation. Ainsi par exemple, la sortie inversée du capteur appliquée sur la broche 2 provoquerait un mauvais comportement de la sortie de commutation !

#### Raccordement de l'entrée/la sortie de commutation

La MA 8.1 dispose d'une entrée de commutation et d'une sortie de commutation. Le raccordement de l'entrée / la sortie de commutation a lieu conformément à la figure 5.5 :

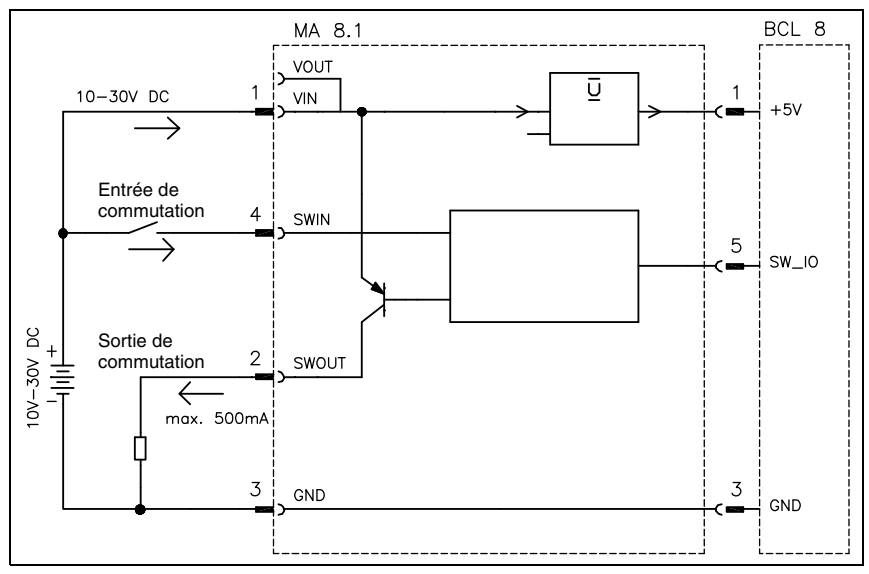

Figure 5.5 : Raccordement de l'entrée de commutation / la sortie de commutation du MA 8.1

| BCL (prise femelle à 5 pôles, codage A) |        |                |                                                                          |  |  |
|-----------------------------------------|--------|----------------|--------------------------------------------------------------------------|--|--|
|                                         | Broche | Nom            | Remarque                                                                 |  |  |
|                                         | 1      | VIN            | Tension d'alimentation pour le BCL 8<br>+4,9 +5,4VCC                     |  |  |
|                                         | 2      | TXD            | Ligne d'émission RS 232                                                  |  |  |
| GND TXD                                 | 3      | GND            | Tension d'alimentation 0 V CC                                            |  |  |
| BCL 8                                   | 4      | RXD            | Ligne de réception RS 232                                                |  |  |
| Prise femelle M12                       | 5      | SWIN/<br>SWOUT | Entrée de commutation / sortie de commu-<br>tation configurable du BCL 8 |  |  |
| (codage A)                              | Filet  | FE             | Terre de fonction (boîtier)                                              |  |  |

## 5.2.4 MA 8.1 - BCL - Raccordement du BCL 8 à la MA 8.1

Figure 5.6 : MA 8.1 - Affectation des broches du BCL

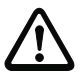

## Attention !

L'indice de protection IP 67 n'est atteint que si les connecteurs sont bien vissés ou les capuchons en place !

Le BCL 8 est raccordé à la MA 8.1 à l'aide du câble de liaison KB 008-1000/2000/3000 (AA/AR). Le raccordement de l'alimentation en tension a lieu sur la prise femelle **PWR IN HOST/RS232**.

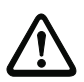

## Attention !

La terre de fonction doit impérativement être raccordée, toutes les influences électriques perturbatrices (CEM) étant déviées via la terre de fonction.

#### 5.3 Unité de branchement MA 8-01

L'unité modulaire de branchement est un accessoire optionnel pour le raccordement d'un BCL 8 à une interface RS 485. L'interface RS 485, l'entrée de commutation et la sortie de commutation sont raccordés à la MA 8-01, le BCL 8 y est alimenté en tension. Par rapport à l'installation du BCL 8 en appareil autonome. l'unité de branchement MA 8-01 dispose des avantages suivants :

- Prise femelle M12 pour l'entrée de commutation et la sortie de commutation
- Prise mâle M12 pour l'interface RS 485 et l'alimentation en tension 24V CC
- 79 M12x1(2x)21,25 24,5 17 Toutes les mesures en mm PWR IN HOST/RS485 = alimentation en tension / interface hôte RS 485 SW IN/OUT = entrée/sortie de commutation BPS = liaison au BCL 8/BPS 8 Remarque ! Lors de la livraison. la connexion SW IN/OUT est fermée par un bouchon fileté. Prise femelle M12 Prise femelle M12 Prise mâle M12 (codage A) (codage A) (codage A) RXD VIN SWIN VOUT A (F GND SWIN/SWOUT 5 FE 5 FE GND GND SWOUT TXD
- Prise femelle M12 pour le raccordement du BCL 8

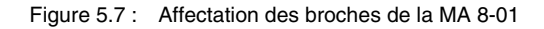

BPS

🖄 Leuze electronic

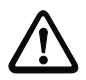

## Attention !

L'indice de protection IP 67 n'est atteint que si les connecteurs sont bien vissés ou les capuchons en place !

SW IN/OUT

R (N

**PWR IN** 

HOST/RS485

3,5

S ц,

#### Raccordement électrique de la MA 8-01

| Données électriques     |                                                               |
|-------------------------|---------------------------------------------------------------|
| Type d'interface        | RS 485                                                        |
| Interface de mainte-    | sans MA 8-01 raccordée :                                      |
| nance                   | RS 232 avec format des données par défaut,                    |
|                         | 9600Bd, 8 bits de données, pas de parité, 1 bit d'arrêt       |
|                         | avec une MA 8-01 raccordée :                                  |
|                         | RS 485 à la place de RS 232                                   |
| Entrée de commutation   | 1 entrée de commutation, 1 sortie de commutation, toutes deux |
| / sortie de commutation | n programmables                                               |
|                         | entrée de commutation : 10 30 VCC                             |
|                         | sortie de commutation : I <sub>max</sub> = 500mA              |
|                         | tension de sortie = tension d'alimentation                    |
| Tension d'alimentation  | 10 30VCC                                                      |
| Consommation            | 0,5W max.                                                     |

## 5.3.1 MA 8-01 - PWR IN HOST/RS485 - Alimentation en tension et RS 485

| PWR IN HOST/RS485 (prise mâle à 5 pôles, codage A)                                                                                                    |        |       |                                                      |  |
|----------------------------------------------------------------------------------------------------|--------|-------|------------------------------------------------------|--|
|                                                                                                    | Broche | Nom   | Remarque                                             |  |
| A (P) GND                                                                                                    | 1      | VIN   | Tension d'alimentation positive :<br>+10 +30VCC      |  |
| FE $\left(5 \begin{pmatrix} \bullet & \bullet \\ \bullet & \bullet \\ \bullet & $ | 2      | B (N) | Données d'émission / réception RS 485<br>ligne B (N) |  |
| VIN B (N)                                                                                                    | 3      | GND   | Tension d'alimentation 0 V CC                        |  |
| PWR IN<br>HOST/RS485                                                                                                    | 4      | A (P) | Données d'émission / réception RS 485<br>ligne A (P) |  |
| Prise male M12<br>(codage A)                                                                                                    | 5      | FE    | Terre de fonction                                    |  |
|                                                                                                    | Filet  | FE    | Terre de fonction (boîtier)                          |  |

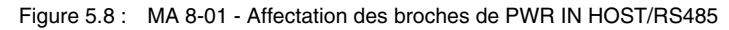

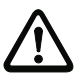

## Attention !

L'indice de protection IP 67 n'est atteint que si les connecteurs sont bien vissés ou les capuchons en place !

## 5.3.2 MA 8-01 - SW IN/OUT - Entrée de commutation et sortie de commutation

| SW IN/OUT (prise femelle à 5 pôles, codage A) |        |       |                                                                                 |  |  |
|-----------------------------------------------|--------|-------|---------------------------------------------------------------------------------|--|--|
|                                               | Broche | Nom   | Remarque                                                                        |  |  |
|                                               | 1      | VOUT  | Alimentation en tension pour les capteurs<br>(VOUT identique à VIN pour PWR IN) |  |  |
|                                               | 2      | SWOUT | Sortie de commutation                                                           |  |  |
|                                               | 3      | GND   | GND pour les capteurs                                                           |  |  |
| SW IN/OUT                                     | 4      | SWIN  | Entrée de commutation                                                           |  |  |
| Prise femelle M12<br>(codage A)               | 5      | FE    | Terre de fonction                                                               |  |  |
|                                               | Filet  | FE    | Terre de fonction (boîtier)                                                     |  |  |

Figure 5.9 : MA 8-01 - Affectation des broches de SW IN/OUT

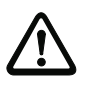

#### Attention !

L'indice de protection IP 67 n'est atteint que si les connecteurs sont bien vissés ou les capuchons en place !

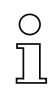

## Remarque !

La programmation de l'entrée de commutation et de la sortie de commutation a lieu à l'aide des paramètres dans le logiciel de configuration **BCLconfig**. Consultez également le chapitre 10.6 et le chapitre 10.8 à partir de la page 50.

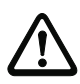

## Attention !

Si vous utilisez un capteur disposant d'un connecteur M12 standard, veuillez tenir compte de la remarque suivante :

Utilisez exclusivement des capteurs dont la sortie de commutation n'est pas sur la broche 2 ou des câbles de capteur dont la broche 2 n'est pas affectée. En effet, la sortie de commutation n'est pas protégée contre les rétroactions sur l'entrée de commutation. Ainsi par exemple, la sortie inversée du capteur appliquée sur la broche 2 provoquerait un mauvais comportement de la sortie de commutation !

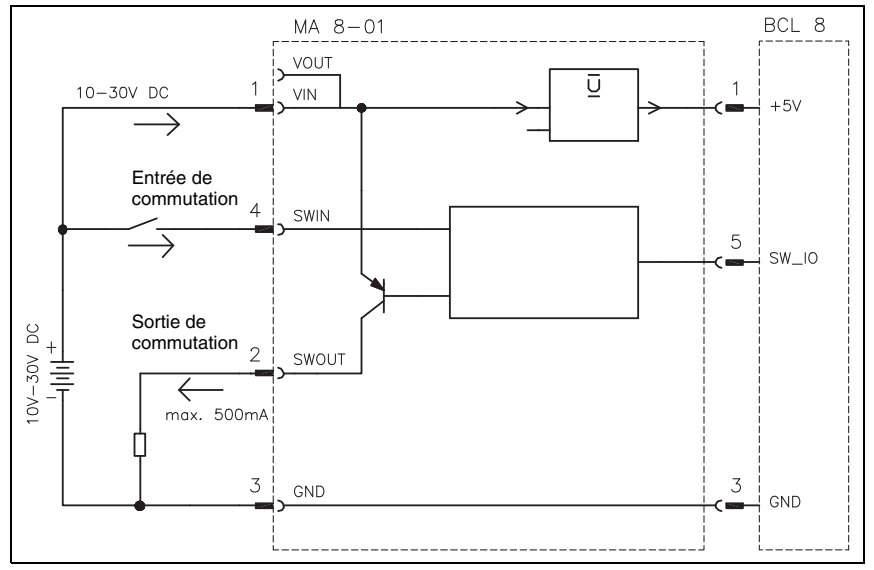

Figure 5.10 : Raccordement électrique de la MA 8-01

## 5.3.3 MA 8-01 - BCL - Raccordement du BCL 8 à la MA 8-01

| BCL (prise femelle à 5 pôles, codage A) |        |                |                                                                          |  |  |  |
|-----------------------------------------|--------|----------------|--------------------------------------------------------------------------|--|--|--|
|                                         | Broche | Nom            | Remarque                                                                 |  |  |  |
|                                         | 1      | VIN            | Tension d'alimentation pour le BCL 8<br>env. +5,2VCC                     |  |  |  |
| $3 \circ 2$                             | 2      | TXD            | Ligne d'émission RS 232                                                  |  |  |  |
| GND TXD                                 | 3      | GND            | Tension d'alimentation 0 V CC                                            |  |  |  |
| BPS                                     | 4      | RXD            | Ligne de réception RS 232                                                |  |  |  |
| Prise femelle M12                       | 5      | SWIN/<br>SWOUT | Entrée de commutation / sortie de commu-<br>tation configurable du BCL 8 |  |  |  |
| (codage A)                              | Filet  | FE             | Terre de fonction (boîtier)                                              |  |  |  |

Figure 5.11 :MA 8-01 - Affectation des broches du BCL

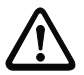

## Attention !

L'indice de protection IP 67 n'est atteint que si les connecteurs sont bien vissés ou les capuchons en place ! Le BCL 8 est raccordé à la MA 8-01 à l'aide du câble de liaison KB 008-1000/2000/3000 (AA/AR). Le raccordement de l'alimentation en tension a lieu sur la prise femelle **PWR IN HOST/RS485**.

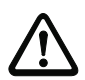

## Attention !

La terre de fonction doit impérativement être raccordée, toutes les influences électriques perturbatrices (CEM) étant déviées via la terre de fonction.

## 5.3.4 Terminaison de l'interface RS 485

Un réseau de terminaison fixe est installé dans la MA 8-01. Le réseau termine l'interface de données RS 485 sortante comme représenté sur la figure 5.12, il ne peut pas être coupé.

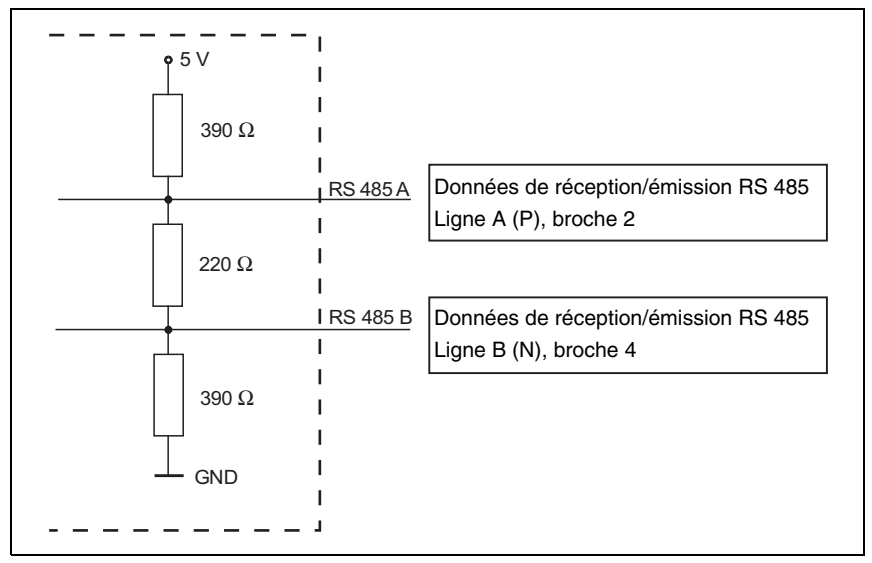

Figure 5.12 : Terminaison de l'interface RS 485 dans la MA 8-01

## 5.4 Accessoires de fixation

Une multitude de pièces prévues pour la fixation sur barre ou vissée sont disponibles pour fixer le BCL 8 (voir aussi les accessoires de la série 8 dans le catalogue Leuze).

#### Pièces de fixation

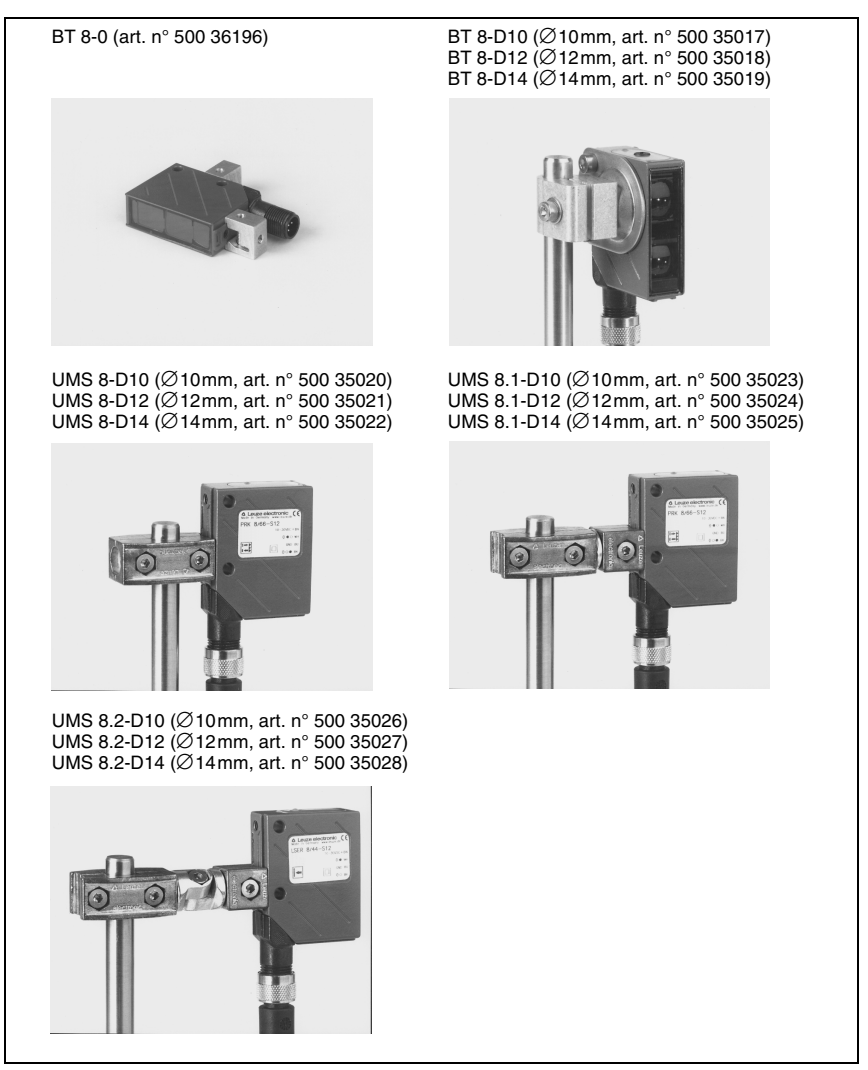

Figure 5.13 : Pièces de fixation pour le BCL 8

## 6 Installation

## 6.1 Stockage, transport

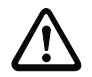

#### Attention !

Pour le transport et le stockage, emballez l'appareil de façon à ce qu'il soit protégé contre les chocs et l'humidité. La meilleure protection est celle de l'emballage d'origine. Veillez au respect des conditions ambiantes autorisées spécifiées dans le paragraphe concernant les caractéristiques techniques.

#### Déballage

- Veillez à ce que le contenu de l'emballage ne soit pas endommagé. En cas d'endommagement, informez le service de poste ou le transporteur et prévenez le fournisseur.
- ♦ Vérifiez à l'aide de votre bon de commande et des papiers de livraison que celle-ci contient :
  - la quantité commandée
  - le type d'appareil et le modèle correspondant à la plaque signalétique
  - · les panneaux d'avertissement laser
  - la description brève.

Les plaques signalétiques vous renseignent sur le type de votre BCL. Vous trouverez des informations détaillées à ce sujet dans le chapitre 4.4.1.

#### Plaque signalétique du BCL 8

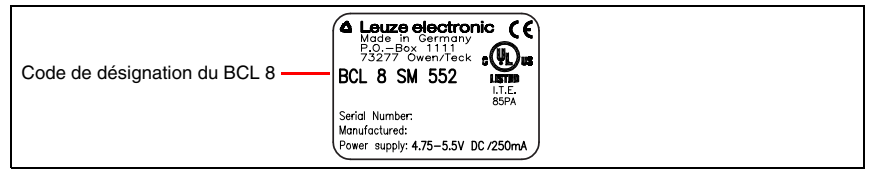

Figure 6.1 : Plaque signalétique du BCL 8

Conservez les emballages d'origine pour le cas où l'appareil doive être entreposé ou renvoyé plus tard.

Si vous avez des questions à ce sujet, veuillez vous adresser à votre fournisseur ou à votre bureau de distribution Leuze electronic.

✤ Lors de l'élimination de l'emballage, respectez les consignes en vigueur dans la région.

#### Nettoyage

Avant le montage, nettoyez la vitre de verre du BCL 8 avec un tissu doux. Éliminez tous les restes d'emballage, par exemple les fibres de carton ou les boules de polystyrène.

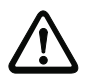

## Attention !

Pour le nettoyage des appareils, n'utilisez aucun produit nettoyant agressif tels que des dissolvants ou de l'acétone.

## 6.2 Montage

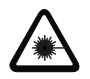

Attention : rayonnement laser !

Veuillez respecter les consignes de sécurité données dans le chapitre 2.3 page 6 !

#### Accessoires

Une multitude de systèmes de fixation est disponible pour le montage ; ils font partie des accessoires que vous pouvez commander séparément chez Leuze electronic. Vous trouverez ls numéros d'article dans la fiche technique à part (disponible sur internet à l'adresse www.leuze.de).

#### Montage du BCL 8

Il est possible de fixer le BCL 8 de trois manières :

- aux nervures en queue d'aronde en utilisant les accessoires de montage correspondants
- aux taraudages de fixation à l'arrière et en dessous de l'appareil (chapitre 4.3)
- aux deux trous traversants Ø 4,4mm (chapitre 4.3)

#### Exemple de fixation du BCL 8

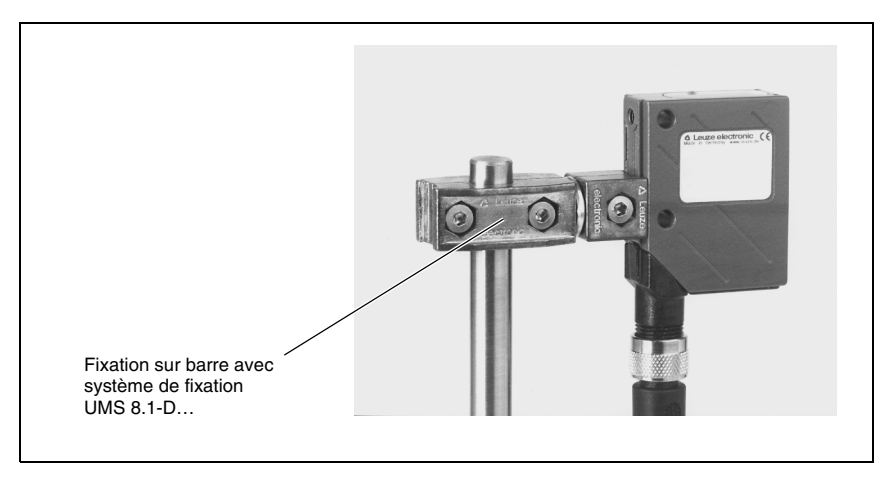

Figure 6.2 : Exemple de fixation du BCL 8

## Montage de l'unité de branchement MA 8.1

Deux trous permettent de monter l'unité de branchement MA 8.1 de manière individuelle. Raccordez ensuite le BCL 8 avec l'unité de branchement à l'aide du câble adapté (voir fiche technique du MA 8.1).

## 6.2.1 Disposition des appareils

#### Choix du lieu de montage

Lors du choix d'un lieu de montage correct, vous devrez prendre en compte un certain nombre de facteurs :

- la taille, l'orientation et la tolérance de positionnement du code sur l'objet à reconnaître
- le champ de lecture du BCL 8 en fonction du module du code à barres
- les profondeurs de champ minimale et maximale résultant du champ de lecture (pour plus d'informations à ce sujet, veuillez vous reporter au chapitre 4.4)
- · l'alignement du lecteur de code à barres pour éviter les réflexions
- la distance entre le BCL 8 et le système hôte du point de vue de l'interface.

#### Remarque !

Vous obtiendrez les meilleurs résultats de lecture si

- la distance de lecture est située au milieu du champ de lecture
- il n'y a pas d'ensoleillement direct ni de lumière parasite
- la qualité de l'impression et les contrastes des étiquettes à code à barres sont bons
- vous n'utilisez pas d'étiquettes brillantes
- le code à barres passe devant la fenêtre de lecture incliné d'au moins environ 15°
- le rayon laser est restreint à la tâche de lecture afin d'éviter toute réflexion sur des composants brillants.

## Remarque !

Dans le cas du BCL 8 avec sortie frontale du faisceau, le faisceau sort presque perpendiculairement à la fenêtre de lecture, dans le cas de la sortie latérale du faisceau, il s'écarte de 15° par rapport à la perpendiculaire. Un angle d'orientation de l'étiquette à code à barres > 10° est nécessaire pour éviter une réflexion totale du rayon laser en cas d'étiquettes brillantes.

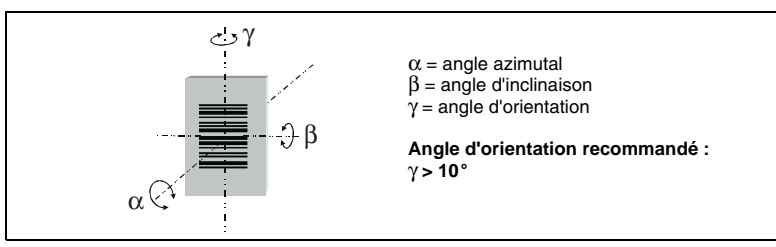

Figure 6.3 : Définition de l'angle de lecture du BCL 8

#### Lieu de montage

🗞 Lors du choix du lieu de montage, veillez à

- · respecter les conditions ambiantes autorisées (température, humidité),
- éviter des encrassements de la fenêtre de lecture dus à des épanchements liquides ou à des restes de carton ou de matériau d'emballage,
- minimiser le risque de détérioration du scanner par des chocs mécaniques ou des pièces qui se coincent,
- tenir compte des lumières parasites possibles (pas d'ensoleillement direct).

## 6.3 Branchement

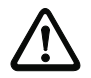

#### Attention !

Le lecteur de code à barres BCL 8 est complètement fermé, il ne peut pas être ouvert. N'essayez en aucun cas d'ouvrir l'appareil, vous risqueriez de perdre l'indice de protection IP 67, ainsi que la garantie.

Assurez-vous avant le branchement que la tension d'alimentation concorde avec la valeur indiquée sur la plaque signalétique.

Le branchement de l'appareil et les travaux d'entretien sous tension ne doivent être effectués que par un expert en électrotechnique.

L'unité d'alimentation servant à la production de la tension pour le BCL 8 et les unités de branchement associées doivent posséder une isolation électrique sûre conformément à la norme CEI 60742 (PELV). Pour les applications UL : uniquement pour l'utilisation dans des circuits électriques de « Classe 2 » selon NEC.

Veillez à ce que la terre soit branchée correctement au blindage du boîtier. Un fonctionnement sans perturbations ne peut être garanti que si la terre a été raccordée de façon réglementaire.

Si vous ne parvenez pas à éliminer certains incidents, mettez l'appareil hors service et protégez-le contre toute remise en marche involontaire.

## 6.3.1 Connexion BCL 8

## Affectation des broches du BCL 8

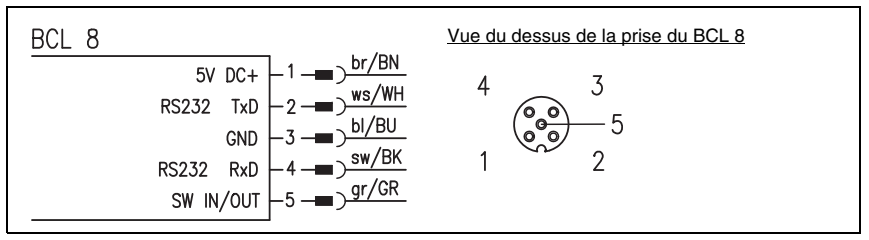

Figure 6.4 : Affectation des broches du BCL 8

## Description du raccordement

| Broche 1 | +5V CC     | Tension d'alimentation 5VCC                           |
|----------|------------|-------------------------------------------------------|
| Broche 2 | RS 232 TxD | Ligne signaux TxD de l'interface RS232                |
| Broche 3 | GND        | Tension d'alimentation 0V CC / terre de référence     |
| Broche 4 | RS 232 RxD | Ligne signaux RxD de l'interface RS232                |
| Broche 5 | SW IN/OUT  | Entrée de commutation <b>ou</b> sortie de commutation |

Tableau 6.1 : Description du raccordement du BCL 8

## 6.3.2 Raccordement de l'entrée / sortie de commutation

Le BCL 8 dispose d'une entrée de commutation **ou** d'une sortie de commutation. La fonction (entrée ou sortie) peut être configurée selon vos besoins à l'aide du programme BCLConfig fourni dans la livraison.

## Entrée de commutation (par défaut)

Le raccordement combiné d'entrée/sortie de commutation SW IN/OUT vous permet, **dans** le cas du réglage standard (low = actif), de déclencher un processus de lecture en reliant SW IN/OUT (broche 5) et GND (broche 3). La résistance de Pull-Up de 2,2 k $\Omega$  doit être câblée en externe (1<sup>ère</sup> variante de raccordement, figure 6.5).

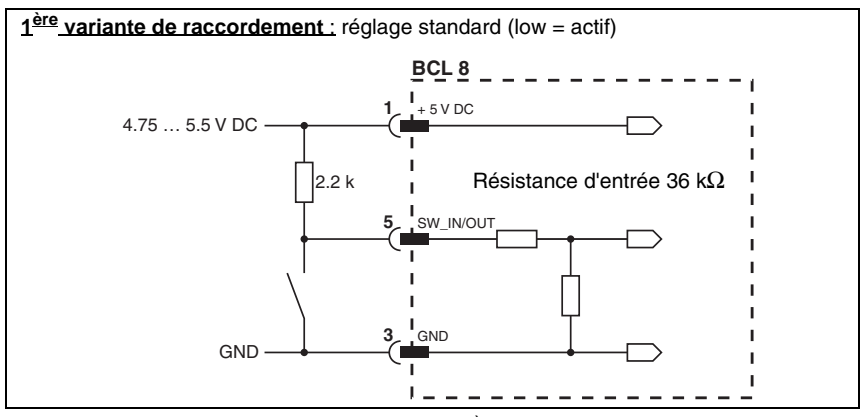

Figure 6.5 : Entrée de commutation du BCL 8, 1<sup>ère</sup> variante (réglage standard)

Dans le cas du **réglage** « **inversé** » (high = actif), vous pouvez déclencher le processus de lecture en appliquant une tension de +5 VCC (broche 1) sur SW IN/OUT (broche 5) ( $2^{eme}$  variante de raccordement, figure 6.6).

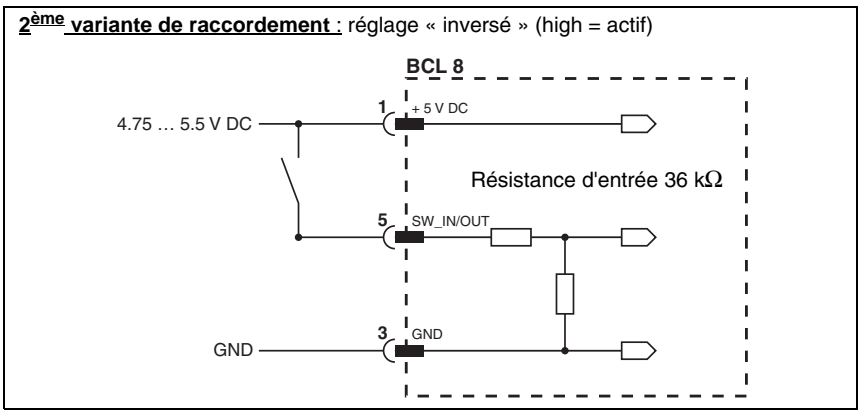

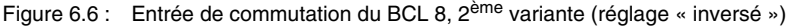

#### Sortie de commutation

Le raccordement de sortie de commutation entre SW IN/OUT (broche 5) et GND (broche 3) peut être activé dans la configuration du scanner.

Selon le réglage de base, la sortie de commutation SW IN/OUT est montée en opposition de GND (broche 3) quand un code est détecté.

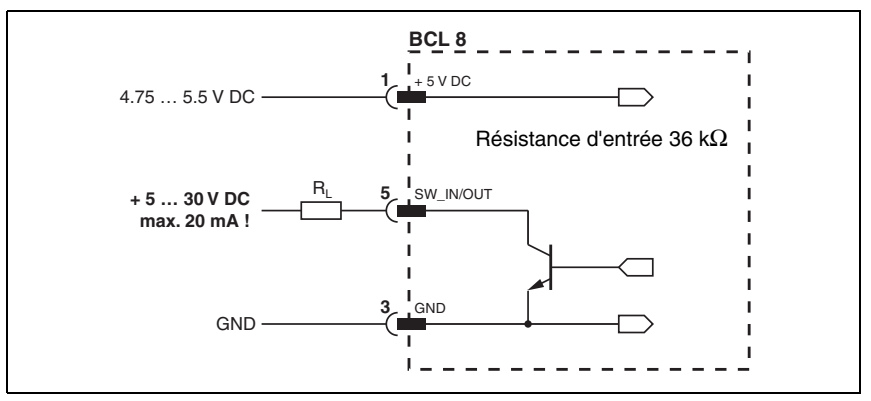

Figure 6.7 : Sortie de commutation du BCL 8

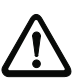

## Attention !

Chargez la sortie de commutation du BCL 8 de 20mA sous +5 ... 30VCC au maximum !

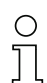

## Remarque !

Vous pouvez configurer l'entrée ou la sortie de commutation selon vos besoins à l'aide du programme BCLConfig fourni dans la livraison.

## 6.3.3 Longueurs des câbles

Les longueurs maximales suivantes de câbles doivent être respectées :

| Liaison                           | Interface | Longueur max.<br>des câbles | Blindage       |
|-----------------------------------|-----------|-----------------------------|----------------|
| BCL 8 direct                      | RS 232    | < 3m                        | nécessaire     |
| BCL 8 – MA 8.1                    | RS 232    | < 3m                        | nécessaire     |
| BCL 8 – MA 8-01                   | RS 232    | < 3m                        | nécessaire     |
| MA 8.1 – hôte                     | RS 232    | < 10m                       | nécessaire     |
| MA 8-01 – hôte                    | RS 485    | < 25m                       | nécessaire     |
| Entrée / sortie de<br>commutation |           | < 10m                       | pas nécessaire |

Tableau 6.2 : Longueurs des câbles

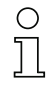

## Remarque !

La liaison RS 232 entre BCL 8 et hôte ne doit pas dépasser 10m au total.

## 6.4 Démontage, emballage, élimination

#### Refaire l'emballage

Pour pouvoir réutiliser l'appareil plus tard, il est nécessaire de l'emballer de sorte qu'il soit protégé contre les chocs et l'humidité. La meilleure protection est celle de l'emballage d'origine.

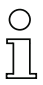

## Remarque !

La ferraille électronique fait partie des déchets spéciaux ! Pour leur élimination, respectez les consignes locales en vigueur.

## 7 Mise en service

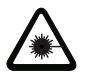

Attention : rayonnement laser !

Veuillez respecter les consignes de sécurité données dans le chapitre 2.3 page 6 !

## 7.1 Mesures à prendre avant la première mise en service

- Commencez par vous informer au sujet de l'utilisation et de la configuration du (des) appareil(s) avant la première mise en service.
- Vérifiez encore une fois avant d'appliquer la tension d'alimentation que toutes les connexions sont correctes.

## 7.2 Test des fonctions

#### Test de « Power On »

Après établissement de la tension de fonctionnement, le BCL 8 exécute automatiquement un test de la fonction « Power-On ». Puis la DEL d'état verte sur le dessus du BCL 8 s'allume. Des réglages spécifiques au client éventuellement enregistrés ne sont actifs qu'ensuite.

#### Interface

Le bon fonctionnement de l'interface peut être vérifié de la façon la plus élémentaire pendant la maintenance via l'interface de maintenance à l'aide du logiciel de paramétrage « BCLConfig » et d'un ordinateur portable.

#### Instructions en ligne

À l'aide des instructions en ligne, vous pouvez vérifier des fonctions importantes de l'appareil comme par exemple le bon fonctionnement du laser.

#### Problèmes

En cas de problèmes lors de la mise en service des appareils, reportez-vous en premier lieu au chapitre 8.2. Si un problème n'est pas soluble même après vérification de toutes les connexions électriques et de tous les réglages des appareils et de l'hôte, adressez-vous au service de maintenance de Leuze le plus proche (voir dernière page de la couverture).

## 7.3 Réglage des paramètres

Vous avez mis le BCL 8 en service et devez normalement le paramétrer avant de pouvoir l'utiliser. Les diverses possibilités de paramétrage dont dispose le BCL 8 vous permettront d'adapter le lecteur de code à barres à vos besoins. Vous trouverez des remarques relatives aux différentes possibilités de réglage dans le chapitre 9 ou dans l'aide en ligne du programme BCLConfig.

En règle générale, il suffit de régler le type de code et la longueur du code en fonction des codes à barres à lire pour pouvoir exploiter le BCL 8. Selon l'application, vous aurez aussi besoin en plus d'activer la fonction autoReflAct et de configurer l'entrée ou la sortie de commutation pour répondre à vos exigences.

Le réglage du type et de la longueur du code se fait généralement à l'aide du logiciel BCLConfig, voir « Installation du logiciel BCLConfig » page 41.

Pour la bonne compréhension du processus de réglage des paramètres, le chapitre 7.3.1 ci-dessous donne une description brève des différents jeux de paramètres.

Le réglage des paramètres se fait en mode de « Maintenance » décrit dans le chapitre 7.3.2.

## 7.3.1 Jeux de paramètres

#### Jeu de paramètres contenant les réglages d'usine

Ce jeu de paramètres contient les valeurs par défaut de tous les paramètres du BCL 8. Il est stocké de manière définitive et non modifiable dans la ROM du BCL 8. Le jeu de paramètres contenant les réglages d'usine est chargé dans la mémoire de travail du BCL 8 :

- lors de la première mise en marche après livraison,
- après l'instruction « Factory Default » (réglages d'usine) dans le programme de paramétrage (commande en ligne 'PC20')
- quand les sommes de contrôle du jeu de paramètres actuel ne sont pas valides.

#### Jeu de paramètres actuel

Sont enregistrés dans ce jeu de paramètres les réglages actuels de tous les paramètres des appareils. Dans le cas du BCL 8, le jeu de paramètres est enregistré dans l'EEPROM du BCL 8. Le jeu actuel peut être enregistré :

- en copiant un jeu de paramètres valide de l'ordinateur hôte dans le BCL 8
- par configuration hors ligne à l'aide du logiciel de configuration BCLConfig, suivie de la copie dans le BCL 8

Le jeu de paramètres actuel est chargé dans la mémoire de travail du BCL 8 :

- après chaque établissement de la tension d'alimentation
- après RAZ logicielle (commande en ligne 'H')

Le jeu de paramètres actuel est remplacé par le jeu de paramètres contenant les réglages d'usine :

• par RAZ des paramètres, voir page 63

## 7.3.2 Mode Maintenance

Le réglage le plus simple des paramètres nécessaires se fait en mode de « Maintenance ». En mode de maintenance, les paramètres de fonctionnement définis suivants sont mis à disposition de l'interface RS 232, et ce, quelle que soit la configuration du BCL 8 pour le fonctionnement normal :

- vitesse de transmission 9600 Baud
- pas de parité
- 8 bits de données
- 1 bit d'arrêt
- préfixe : STX
- suffixe : CR, LF

#### Activer l'interface de maintenance

L'interface de maintenance peut être activée en plaçant une étiquette portant un code à barres défini (« Service », voir figure 7.1) placée devant la fenêtre de lecture lors de la mise en route (phase d'initialisation).

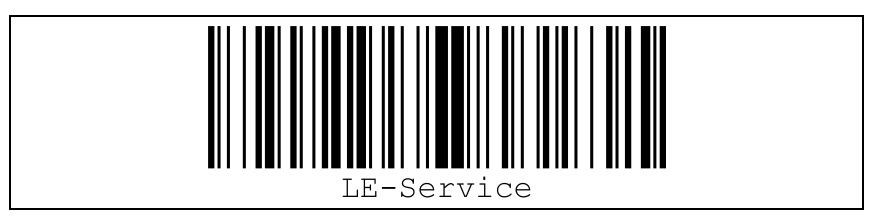

Figure 7.1 : Étiquette porteuse du code à barres « Service »

Pendant l'allumage qui dure environ 1s du laser après la mise en marche, l'étiquette « Service » doit être présentée au lecteur de code à barres à une distance de lecture adaptée. Si l'appareil est en mode de maintenance, la DEL d'état clignote en orange.

#### Raccordement

Vous pouvez raccorder un PC ou un terminal au BCL 8 via l'interface série et paramétrer le BCL 8 par ce biais. Vous aurez besoin pour cela d'un câble de liaison RS 232 pour les liaisons RxD, TxD et GND entre PC et BCL 8.

Si le BCL 8 est relié à une unité de branchement, il est aussi possible d'établir la liaison de la même manière en amont de l'unité de branchement. Vous trouverez l'affectation des broches correspondante sur la fiche technique de l'unité de branchement.

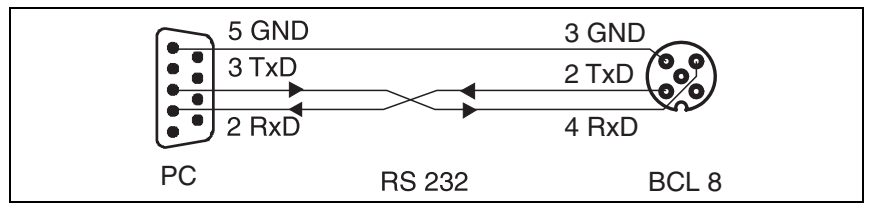

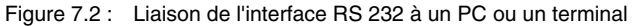

## 8 Fonctionnement

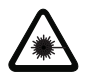

Attention : rayonnement laser !

Veuillez respecter les consignes de sécurité données dans le chapitre 2.3 page 6 !

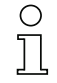

#### Remarque !

- Veuillez tenir compte des remarques concernant la disposition des appareils données dans le paragraphe 6.2.1.
- Dans la mesure du possible, déclenchez le scanner laser à l'aide d'instructions, d'un émetteur externe de signaux (cellule photoélectrique) ou de la fonction intégrée AutoRefl-Act. Vous ne pourrez être sûr qu'alors qu'un code a été lu (le contenu du code est transmis) ou pas (le caractère de NoRead est transmis à la fin de la porte de lecture).
- En cas de lectures sporadiques suivies de longues pauses, il est en outre possible de mettre le lecteur de code à barres BCL en mode économique de veille à l'aide de la commande en ligne « SOS ». En mode de veille, le laser et le moteur sont arrêtés. Lors du retour en mode de fonctionnement normal, veuillez cependant tenir compte du fait que le temps de remise en marche est alors plus long. La commande en ligne « SOF » arrête le mode de veille et démarre le moteur.

## 8.1 Voyants de contrôle

Vous trouverez sur le BCL 8 deux DEL qui montrent l'état prêt au fonctionnement et l'état de lecture du lecteur de code à barres (voir tableau 4.2 page 11).

## 8.2 Traitement des erreurs

Des messages d'erreur, d'avertissement et d'état du BCL 8 sont transmis via l'interface RS 232.

#### Types d'erreurs

On différencie les types d'erreur suivants :

- Avertissements
- Erreurs graves

#### Avertissements

Les avertissements correspondent à des perturbations mineures qui n'ont aucune répercussion sur le bon fonctionnement de l'appareil.

#### Erreurs graves

Les erreurs graves portent préjudice au fonctionnement de l'appareil ; celui-ci doit être réinitialisé.

#### Réparation des anomalies

Des avertissements apparaissant de façon isolée peuvent être ignorés puisque le BCL 8 continue de fonctionner parfaitement.

Le BCL 8 doit être réinitialisé après une erreur grave. La plupart du temps, la réinitialisation suffit à rétablir un fonctionnement normal. Si le défaut est dû au matériel, il n'est pas possible de réinitialiser le BCL 8.

Pour faire disparaître les avertissements et erreurs graves se produisant souvent, la manière la plus simple consiste à utiliser le logiciel « BCLConfig ».

Si même avec le logiciel vous ne parvenez pas à corriger ces problèmes, veuillez contacter votre bureau de distribution de Leuze electronic ou un service après-vente. Vous en trouverez les adresses sur la dernière page de la couverture.

# 0 ]]

#### Remarque !

Veuillez également tenir compte des remarques concernant le diagnostic et la réparation des erreurs données dans le chapitre 12.3.

## 9 Communication avec l'appareil

Le réglage des paramètres de l'appareil peut être effectué par configuration automatique (« autoConfig »), à l'aide d'instructions envoyées via l'interface série ou grâce au logiciel de contrôle « BCLConfig », plus convivial.

## 9.1 Installation du logiciel BCLConfig

- Insérez le cédérom d'installation dans votre lecteur (disponible également sur internet à l'adresse www.leuze.de).
- ✤ Exécutez le programme d'installation (par ex. Setup.exe).
- & Choisissez la langue d'installation.

La fenêtre suivante apparaît :

#### Fenêtre d'installation

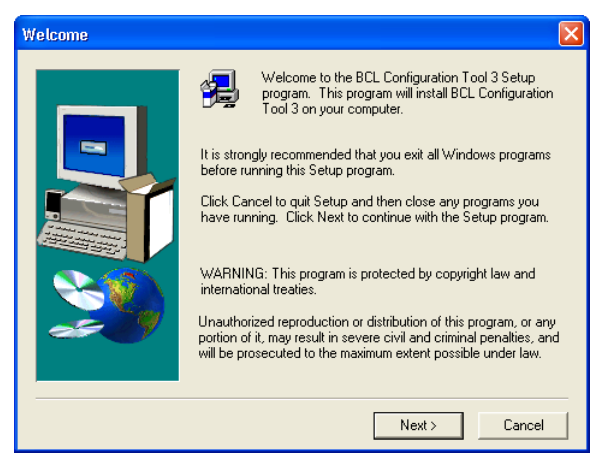

Figure 9.1 : Fenêtre d'installation

Confirmez le cas échéant la déclaration de licence qui suit et sélectionnez dans la fenêtre suivante un répertoire d'installation :

#### Répertoire d'installation

| Choose Destination Lo | cation 🔀                                                                                                    |
|-----------------------|----------------------------------------------------------------------------------------------------|
|                       | Setup will install BCL Configuration Tool 3 in the following folder.<br>To install to this folder, click Next.<br>To install to a different folder, click Browse and select another<br>folder.<br>You can choose not to install BCL Configuration Tool 3 by<br>clicking Cancel to exit Setup. |
|                       | Destination Folder                                                                                                    |
|                       | C:\\BCL Configuration Tool 3 Browse                                                                                                    |
|                       | < Back Next > Cancel                                                                                                    |

Figure 9.2 : Répertoire d'installation

Confirmez votre choix en cliquant sur Suivant et suivez les instructions qui s'affichent à l'écran.

Vous trouverez plus d'informations concernant le logiciel « BCLConfig » dans son aide en ligne.

Une fois l'installation terminée, double-cliquez sur le fichier « BCLconfig.exe » pour activer le logiciel de configuration.

Choisissez le **BCL 8** dans la liste à gauche. La fenêtre de configuration graphique suivante apparaît :

| BCL configuration tool [ . WEFAULT.BCT | ] - [Graphical configuration BCL 8]                                                        |
|----------------------------------------|--------------------------------------------------------------------------------------------|
| Project Device Options Windows Help    |                                                                                            |
| i i i i i i i i i i i i i i i i i i i  | 🗱 Terminal 🎥 Tree configuration 🚔 Graphic configuration 📷 Boot 4 Assistant for AutoReflAct |
| 🔳 🛃 🛃 🛃 🗳                              |                                                                                            |
| E 🛆 Leuze electronic                   | Decode Output Control Host interface Reference code Laser Sensor Switch                    |
| BCL 22                                 | Code-Table<br>Code type Element number                                                     |
|                                        | Code 1 Code 2/5 Interleaved 💌 10 😰 Define Properties                                       |
|                                        | Code 2 Code 33 💌 4-30 😰 Define Properties                                                  |
|                                        | Code 3 Code 128/EAN 128 🗸 4-63 👔 Define Properties                                         |
|                                        | Code 4 Code UPCA/UPCE                                                                      |
| BCL 90                                 | Code 5 Code EAN 8/13 V 8.13 Perine Properties                                              |
|                                        | Code 6 Codabar 💌 4-63 🛐 Define Properties                                                  |
| - D MA 30                              | Code 7 Code 93   463  Properties  Properties                                               |
| - 100 101                              | Code 8 None 💌 🔯 Define Broperties                                                          |
|                                        | Number of bar codes 4                                                                      |

Figure 9.3 : Logiciel de configuration BCL 8

## 10 Paramètres importants

## 10.1 Onglet Decoding

| 🛅 Gra | Graphical configuration BCL 8                                           |                      |   |             |          |            |  |  |
|-------|-------------------------------------------------------------------------|----------------------|---|-------------|----------|------------|--|--|
| Decod | Decode Output Control Host interface Reference code Laser Sensor Switch |                      |   |             |          |            |  |  |
| Cod   | de-Table                                                                |                      |   |             |          |            |  |  |
|       |                                                                         | Code type            |   | Element nun | nber     |            |  |  |
| Coc   | de 1                                                                    | Code 2/5 Interleaved | - | 10          | Define   | Properties |  |  |
| Coc   | de 2                                                                    | Code 39              | • | 4-30        | 🖹 Define | Properties |  |  |
| Coo   | de 3                                                                    | Code 128/EAN 128     | • | 4-63        | 🖹 Define | Properties |  |  |
| Coo   | de 4                                                                    | Code UPCA/UPCE       | • | 8           | 🖹 Define | Properties |  |  |
| Coo   | de 5                                                                    | Code EAN 8/13        | • | 8,13        | 🖹 Define | Properties |  |  |
| Coo   | de 6                                                                    | Codabar              | • | 4-63        | 🖹 Define | Properties |  |  |
| Coo   | de 7                                                                    | Code 93              | • | 4-63        | 🖹 Define | Properties |  |  |
| Coo   | de 8                                                                    | None                 | • |             | 👸 Define | Properties |  |  |
|       |                                                                         | Number of bar codes  |   | <u>+</u> 1  |          | Properties |  |  |

#### Figure 10.1 : Onglet Decoding

- Code table Les codes à décoder sont réglés ici. Nous recommandons juste d'activer les types de codes devant réellement être lus avec leurs nombres de caractères correspondants. Les codes non activés ne sont pas décodés !
- Element<br/>numberIl est possible de régler jusqu'à 3 valeurs de nombres de caractères<br/>dans le champ nombre de caractères.<br/>Une plage est représentée avec un trait d'union, ex. 4-40 caractères.<br/>Dans le cas de 2 ou 3 nombres de caractères différents, ils doivent être<br/>séparés par une virgule, ex. 8,13 caractères.<br/>Il est également possible de combiner les deux, mais l'indication de

plage doit être devant, ex. : 4-10,20 caractères

# 0 ]]

## Remarque !

Si le code EAN128 doit être lu, 3 caractères supplémentaires doivent être réglés ici pour l'identificateur du code.

PropertiesLe bouton « Propriétés » à droite de chaque code permet de sélectionner<br/>les réglages spécifiques au code, comme p. ex. le chiffre de vérification.

 Number of bar
 On règlera ici le nombre de codes à barres à décoder pendant un cycle de codes

 codes
 lecture (une porte de lecture).

## 10.1.1 Onglet Decode – Fenêtre Properties

| Quiet zone size                    |                     |             |  |
|------------------------------------|---------------------|-------------|--|
| Max element relation (modul width) |                     | - 8         |  |
| Max width variation                |                     | 15          |  |
| Max inter character gap            |                     | <b>▲</b> ]3 |  |
| Scans between info                 |                     | 30000       |  |
| Pattern position tolerance         |                     | 100         |  |
| Reading security (equal scans)     |                     | <b>▲</b>  2 |  |
| No time correlation between two    | identical labels    |             |  |
| No position correlation between    | two identical label | s           |  |

Figure 10.2 : Réglages standard de la fenêtre Properties sur l'onglet Decode

| Quiet zone size                   | Zone de repos : secteur à gauche et à droite du code à barres<br>Module : largeur de la barre la plus fine du code à barres<br>D'après la norme des codes, pour tout code à barres, la zone de repos<br>doit être 10 fois plus large que son module.<br><b>Ex</b> : Pour un code de module 0,5mm, l'espace à droite comme à gau-<br>che du code doit être de 5mm.<br>Par défaut, le scanner contrôle que la zone de repos est 7 fois supé-<br>rieure au module. C'est-à-dire que 7 fois ou plus est acceptable pour le<br>scanner. |
|-----------------------------------|----------------------------------------------------------------------------------------------------|
| Reading Security<br>(Equal Scans) | Indique le nombre de fois qu'un code doit être décodé avant que le résultat ne soit valide et édité. N'augmenter cette valeur qu'à des fins de contrôle et de test ou pour des codes de sécurité réduite.                                                                                                    |
| No time<br>correlation            | Si ce paramètre est à un, un espace temporel entre deux étiquettes identiques est ignoré et les deux étiquettes considérées comme une seule.                                                                                                    |
| No position<br>correlation        | Si ce paramètre est à un, la position d'une étiquette à code à barres<br>dans le faisceau de lecture n'est pas prise en compte. Des étiquettes<br>identiques sont considérées comme une seule étiquette.                                                                                                    |
|                                   |                                                                                                    |

#### Remarque !

Les autres paramètres ne doivent en règle générale pas être modifiés. Vous risqueriez de fausser le résultat de lecture !

## 10.2 Onglet Output

| 🛅 Graphical confi | guration BCL 8                                                    |  |
|-------------------|-------------------------------------------------------------------|--|
| Decode Output Co  | ntrol   Host interface   Reference code   Laser   Sensor   Switch |  |
| Output header     | Label Header Label Label footer                                   |  |
| Message mode      | One label in one message                                          |  |
|                   | 12.3.<br>(1111)                                                   |  |
| No read string    | Extracharacter       ?       NUL ▼       Add   Eroperties         |  |

## Figure 10.3 : Onglet Output

| Output header | Sélectionnez l'une des possibilités offertes ici. Le préfixe d'édition est envoyé avant le résultat de lecture dans un message séparé. |
|---------------|----------------------------------------------------------------------------------------------------|
| Label header  | Le préfixe d'étiquette est placé juste devant les données du code.                                                                     |
| Label footer  | Le suffixe d'étiquette suit directement les données du code.                                                                           |
| Message mode  | Choix du mode d'émission des codes à barres lus : en continu ou sous forme de chaînes de caractères individuelles.                     |

# 0

## Remarque !

La structure de la chaîne de caractères du message est représentée symboliquement dans la fenêtre de prévisualisation.

| No read string | Ce caractère est envoyé pour chaque code à barres non reconnu. lci<br>aussi, il est possible de sélectionner plusieurs caractères (= chaîne<br>de caractères). Jusqu'à 20 caractères sont acceptés. |
|----------------|----------------------------------------------------------------------------------------------------|
| Properties     | Réglez ici si besoin les modes et caractères de formatage souhai-<br>tés.                                                                                                    |

## 10.3 Onglet Control

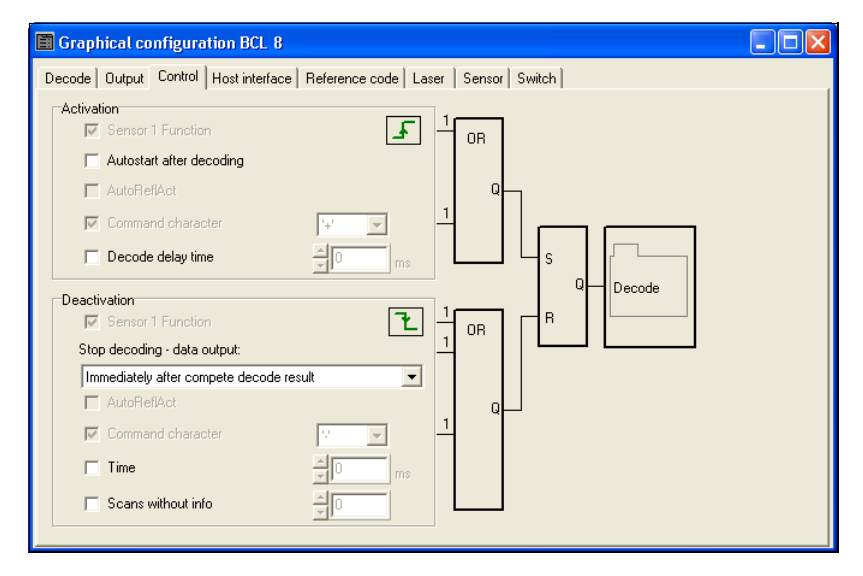

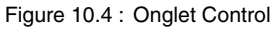

## Activation

Sensor 1 function Voir menu « Entrée de commutation »

 
 Autostart after
 Dans ce mode, le scanner se sert pour la lecture d'un signal de déclenchement interne, sa performance est maximale. Attention : il est possible de transmettre jusqu'à 100 codes par seconde.

- Command
   Le caractère en ligne standard pour le lancement du déclencheur est

   character
   le caractère '+'. Ce caractère ne peut être modifié que dans la structure arborescente.
- Decode delay time Ce point est normalement utilisé à des fins de test. Une fois le temps réglé ici écoulé, le scanner se réactive automatiquement après la fin d'une porte de lecture (p. ex. en rapport avec « Autostart after decoding »).

#### Désactivation

| Sensor 1 funct                           | tion Voir menu « Entrée de commutation »                                                                                                    |
|------------------------------------------|----------------------------------------------------------------------------------------------------|
| Reading secur<br>reached (equa<br>scans) | <ul> <li>Si ce point est activé, le résultat de lecture sera édité immédiatement<br/>après décodage du code à barres.</li> <li>S'il ne l'est pas, le résultat de lecture ne sera envoyé qu'une fois le<br/>signal du déclencheur coupé (= fin de la porte de lecture).</li> </ul> |
| Command<br>character                     | Le caractère en ligne standard pour la coupure du déclencheur est le caractère '-'.<br>Ce caractère ne peut être modifié que dans la structure arborescente.                                                                                                    |
| Time                                     | Si le scanner est activé, alors la porte de lecture sera refermée automati-<br>quement par le scanner au bout du temps réglé ici (p. ex. à des fins de test).                                                                                                    |
| Scans without                            | info Après une lecture réussie, le scanner attend ce nombre (balayages                                                                                                    |

consécutifs sans résultat de lecture) avant de se désactiver automati-

## 10.4 Onglet Host interface

quement.

|    | Graphical configuration | BCL 8                                           |  |
|----|-------------------------|-------------------------------------------------|--|
| De | code Output Control Ho: | st interface Reference code Laser Sensor Switch |  |
|    | Baud Rate               | 9600 Baud                                       |  |
|    | Data mode               | 8 Data bits, none Parity, 1 Start/Stop          |  |
|    | Handshake               | No handshake                                    |  |
|    | Protocol                | Framing protocol without acknowledge            |  |
|    | Receive <stx></stx>     | <data> <cr><lf></lf></cr></data>                |  |
|    | Transmit <stx></stx>    | <data> <cr><lf></lf></cr></data>                |  |
|    |                         |                                                 |  |
|    |                         | Properties                                      |  |
|    |                         |                                                 |  |

Figure 10.5 : Onglet Host interface

Sélectionnez ici la vitesse de transmission souhaitée, le nombre de bits d'arrêt, le nombre de bits de données et la parité ainsi que différents modes de transmission. Après mise en route du BCL 8, ces paramètres ne sont actifs qu'après le test automatique de « Power-On ».

| raming protocol |                                        |                    |           |        |   |
|-----------------|----------------------------------------|--------------------|-----------|--------|---|
| Address format  | No address                             | •                  | Address   |        |   |
| Receive         |                                        |                    | Transmit  |        |   |
| BCC Mode        | No BCC                                 | •                  | BCC Mode  | No BCC | • |
| Prefix 1        | STX                                    | -                  | Prefix 1  | STX    | • |
| Prefix 2        | NULL                                   | -                  | Prefix 2  | NULL   | • |
| Prefix 3        | NULL                                   | •                  | Prefix 3  | NULL   | • |
| Postfix 1       | CR                                     | •                  | Postfix 1 | CR     | • |
| Postfix 2       | LF                                     | •                  | Postfix 2 | LF     | • |
| Postfix 3       | NULL                                   | •                  | Postfix 3 | NULL   | • |
| Receive         | <stx> <mark><data></data></mark></stx> | <cr><lf></lf></cr> |           |        |   |
| Fransmit        | <stx> <data></data></stx>              | <cr><lf></lf></cr> |           |        |   |

## 10.4.1 Onglet Host interface – Fenêtre Properties

Figure 10.6 : Réglages standard de la fenêtre Properties sur l'onglet Host interface

Il est ici possible de régler l'adresse ainsi que le protocole d'émission et de réception.

Pour pouvoir encore communiquer avec un BCL 8 après un transfert de paramètres, les propriétés de communication de l'appareil doivent éventuellement être adaptées à l'aide de l'outil de configuration **BCLConfig**.

## 10.5 Onglet Reference code

| Graphical configuration BCL 8                                                                           |  |
|----------------------------------------------------------------------------------------------------|--|
| Decode Output Control Host interface Reference code Laser Sensor Switch                                 |  |
| Reference code 1<br>Compare mode<br>Type Code 128/EAN 128<br>Code Contents<br>Decode result<br>Switch 1 |  |
| Reference code 2  Type Code 2/5 Interleaved  None  Info                                                 |  |
|                                                                                                    |  |

Figure 10.7 : Onglet Reference code

Un code de référence est une information de code à barres sauvegardée dans la mémoire du scanner.

Ce code de référence peut être comparé selon différents modes avec le code à barres décodé et la sortie de commutation ensuite activée en conséquence. Pour cela, la sortie de commutation doit encore être activée pour la « By comparison of reference code X » dans le menu « Switch ».

Une possibilité d'enregistrement du code de référence est de l'entrer à la main dans ce menu. Vous trouverez d'autres possibilités d'auto-apprentissage du code de référence dans le chapitre donnant les instructions en ligne.

| Туре         | Choix du type de code.                                                                                                    |
|--------------|----------------------------------------------------------------------------------------------------|
| Info         | Contenu du code de référence                                                                                                    |
| Compare mode | Vous choisirez ici de quelle manière le code de référence sauvegardé<br>doit être comparé au résultat du décodage.<br>-> Des possibilités de comparaison étendues sont données dans le<br>menu « Properties ». |

## 10.6 Onglet Sensor

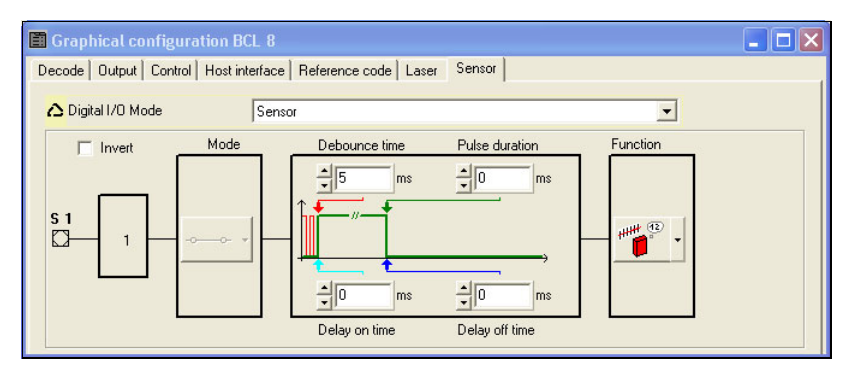

Figure 10.8 : Onglet Sensor

| Invert         | Le niveau d'entrée peut être inversé ici                                                                                          |
|----------------|----------------------------------------------------------------------------------------------------|
| Enable         | Entrée de commutation bloquée ou débloquée                                                                                        |
| Debounce time  | Délai au bout duquel le signal de déclenchement est considéré<br>comme valide.                                                    |
| Delay on time  | Délai au bout duquel le signal de déclenchement est transmis.                                                                     |
| Pulse duration | Si la valeur est supérieure à «0» : durée de l'activation, indépendam-<br>ment du temps d'application du signal de déclenchement. |
| Delay off time | Après la fin du signal de déclenchement, l'impulsion est prolongée en interne de ce temps.                                        |

#### Remarque !

Il est recommandé de mettre le paramètre « Pulse duration » à « 0 » si le délai de mise hors service (« Delay off time ») est activé.

**Function** Événement provoqué par l'activation de l'entrée de commutation.

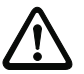

## Attention !

Selon le câblage, le BCL 8 dispose soit d'une entrée de commutation, soit d'une sortie de commutation.

## 10.7 Onglet Laser

| Graphical configuration BCL 8                                    |  |
|------------------------------------------------------------------|--|
| Decode Output Control Host interface Reference code Laser Sensor |  |
| Mode Normal                                                      |  |
| Laser                                                            |  |
|                                                                  |  |

Figure 10.9 : Onglet Laser

Start positionIl est ici possible de restreindre l'ouverture du champ de lecture du<br/>rayon laser.

#### Mode

 Normal (fonctionnement de lecture normale) – Mode (1) avec limitation en option du rayon laser

Il s'agit du mode standard sans la fonction de Reflector Polling

Reflector polling with auto activation reading gate – Mode (2)
 Dans ce mode, le décodage de l'étiquette est lancé automatiquement après interruption du faisceau de balayage vers le réflecteur. Une fois le décodage réussi ou le réflecteur à nouveau détecté, la porte de lecture est automatiquement fermée. Si le réflecteur est couvert, la porte de lecture s'ouvre automatiquement pour le décodage.

• Reflector Polling polling without auto activation reading gate, send an 'AR' command – Mode (3)

Dans ce mode, le démarrage du décodage n'est pas automatique. Il doit être activé par une commande ou une entrée de commutation. Ce mode est intéressant si un automate programmable veut savoir si le faisceau de balayage vers le réflecteur est interrompu ou non. Si tel est le cas, l'automate peut ensuite lancer le décodage en envoyant la commande +. Le BCL envoie une commande 'AR=1' (configurable librement) si un réflecteur est détecté ou une commande 'AR=0' (configurable librement) s'il n'y a pas de réflecteur.

 Reflector Polling without auto activation reading gate, set the switch – Mode (4)
 Co mode correspond ou mode (2) è così près que la détection de

Ce mode correspond au mode (3) à ceci près que la détection de la présence ou non d'un réflecteur est signalée sur la sortie de commutation. Comme dans le mode (3), le décodage n'est pas activé automatiquement, c'est la commande qui s'en charge.

 Reflector polling without auto activation reading gate, send an 'AR' command and set the switch – Mode (5)

Combinaison des modes (3) et (4). Dans ce mode, le BCL envoie un message à la commande et active simultanément la sortie de commutation.

#### **Reflector Polling**

Reflector Polling (autoReflAct) est un mode de fonctionnement qui ne nécessite pas de capteur externe pour le déclenchement. L'activation et la désactivation du scanner sont provoquées à l'aide du réflecteur fourni dans la livraison qui doit être monté dans la zone de balayage du BCL 8.

Pour faciliter l'alignement en mode **autoRefIAct**, veuillez choisir l'assistant de l'**AutoRe-fIAct**.

Quand l'assistant est appelé, il essaie d'établir une liaison vers le BCL 8 raccordé. S'il y parvient, choisissez dans le menu qui apparaît l'un des quatre modes de Reflector Polling dans le champ « Mode ». L'écran suivant apparaît :

| Graphical configuration BCL 8                                    |   |
|------------------------------------------------------------------|---|
| Decode Output Control Host interface Reference code Laser Sensor |   |
| Mode Reflector polling with auto activation reading gate         | • |
| Start position                                                   |   |
| Stop position                                                    |   |

Figure 10.10 :Assistant pour l'AutoReflAct

Appuyez sur le bouton « Search », le BCL 8 balaie sa plage de lecture et essaie de trouver un réflecteur. Pour cela, le réflecteur doit être positionné dans la plage de lecture du scanner.

Quand il a détecté un réflecteur, le BCL 8 communique la position du début du réflecteur dans sa plage de lecture.

Cliquez sur « OK » pour enregistrer les valeurs dans le scanner et dans BCLConfig.

Le scanner est maintenant prêt pour le mode de fonctionnement AutoReflAct.

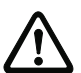

#### Attention !

Si, en dehors du réflecteur, d'autres objets réfléchissants se trouvent dans la fenêtre de lecture du scanner, contrôlez soigneusement l'application, ces pièces réfléchissantes risquant de provoquer des déclenchements non voulus du scanner !

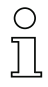

#### Remarque !

Le réflecteur doit être monté à une distance max. de 300mm du BCL 8.

## 10.8 Onglet Switch

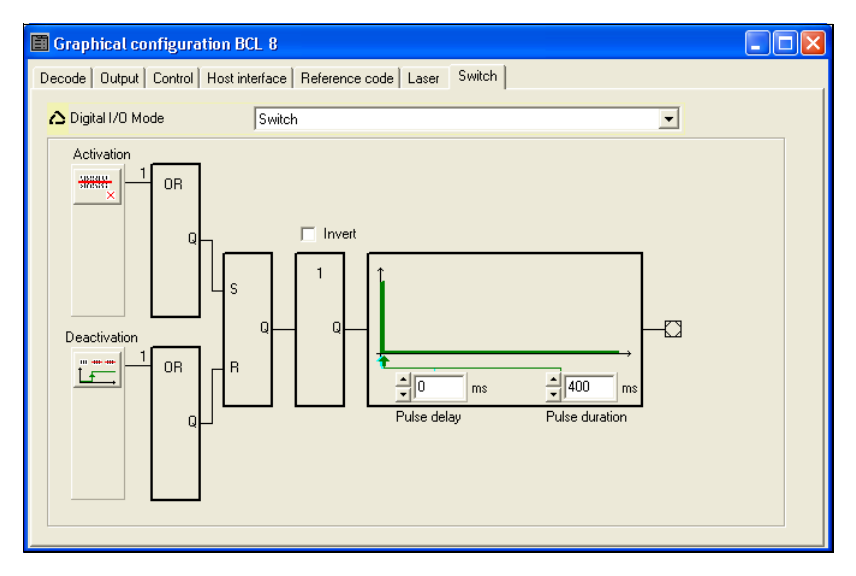

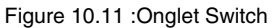

| Activation     | Sélectionnez ici l'événement qui doit provoquer la commutation de la<br>sortie de commutation. Plusieurs événements peuvent être activés en<br>parallèle.                                                              |
|----------------|----------------------------------------------------------------------------------------------------|
| Deactivation   | L'événement qui provoque la réinitialisation de la sortie de commuta-<br>tion est représenté ici (si la durée d'impulsion réglée n'est pas encore<br>écoulée). Plusieurs événements peuvent être activés en parallèle. |
| Invert         | Inversion du niveau                                                                                                    |
| Pulse duration | Durée de l'impulsion de la sortie de commutation.                                                                                                    |

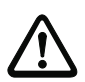

#### Attention !

Selon le câblage, le BCL 8 dispose soit d'une entrée de commutation, soit d'une sortie de commutation.

L'utilisation d'une unité de branchement MA 8.1 ou MA 8-01 permet d'exploiter l'entrée de commutation et la sortie de commutation en même temps.

## 11 Instructions en ligne

## 11.1 Vue d'ensemble des commandes et paramètres

Les instructions en ligne permettent d'envoyer des instructions de commande et de configuration directement aux appareils. Pour cela, le BCL 8 doit être relié avec un ordinateur (hôte) via l'interface série.

Les informations concernant le protocole de transmission des données sont regroupées dans le chapitre 7.3.2.

À l'aide des instructions « en ligne », vous pouvez :

- commander la porte de lecture/décoder,
- lire/écrire/copier des paramètres,
- effectuer une configuration automatique,
- programmer un code de référence,
- appeler des messages d'erreur,
- · demander des informations statistiques concernant les appareils,
- effectuer une RAZ du logiciel, réinitialiser les appareils.

#### Syntaxe

Les instructions en ligne sont composées d'un ou deux caractères ASCII suivis de paramètres d'instruction.

Aucun caractère de séparation ne doit être présent entre l'instruction et son (ses) paramètre(s). Majuscules et minuscules peuvent être utilisées.

Exemple : Instruction 'CA' : fonction autoConfig Paramètre '+' : activation Ce qui est envoyé est : 'CA+'

#### Notation

Les instructions, les paramètres d'instruction et les données retournées sont notés dans le texte entre des guillemets simples ' '.

La plupart des instructions en ligne sont validées par le BCL 8 ou retournent les données demandées. Pour les instructions qui ne sont pas acquittées, l'exécution peut être directement observée ou contrôlée sur l'appareil.

## 11.1.1 Instructions en ligne générales

## Numéro de version du logiciel

| Instruction | ٬۷,                                                                                                    |
|-------------|----------------------------------------------------------------------------------------------------|
| Description | Demande d'informations concernant la version de l'appareil                                                                                                    |
| Paramètres  | Néant                                                                                                    |
| Validation  | Ex. 'BCL 8 V 01.10 05.10.2006'<br>Sur la première ligne se trouve le type d'appareil du scanner, suivi du<br>numéro et de la date de version de l'appareil. Les données réellement<br>indiquées peuvent différer de celles qui sont inscrites ici. |

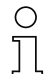

## Remarque !

Cette commande vous permet de vérifier si la communication avec l'ordinateur raccordé fonctionne. Si vous n'obtenez pas de réponse, contrôlez les raccordements de l'interface et le protocole.

## RAZ logicielle

| Instruction | 'H'                                                                                                    |
|-------------|----------------------------------------------------------------------------------------------------|
| Description | Provoque une RAZ du logiciel. L'appareil est remis en marche et réinitia-<br>lisé et se comporte comme après mise en marche de la tension d'alimen-<br>tation. |
| Paramètres  | Néant                                                                                                    |
| Validation  | 'S' (caractère de début)                                                                                                    |

## autoConfig

| Instruction | 'CA'                                                                                                    |  |  |  |
|-------------|----------------------------------------------------------------------------------------------------|--|--|--|
| Description | Active ou désactive la fonction d''autoConfig'. Avec les étiquettes que le<br>BCL 8 reconnaît quand l''autoConfig' est actif, certains paramètres se pro-<br>gramment automatiquement pendant la configuration pour la reconnais-<br>sance des étiquettes.                                                                             |  |  |  |
| Paramètres  | <ul> <li>'+' active l'autoConfig</li> <li>'/' rejette le code reconnu en dernier</li> <li>'-' désactive l'autoConfig et enregistre les données décodées dans le jeu de paramètres actuel</li> </ul>                                                                                                    |  |  |  |
| Validation  | <ul> <li>'CSx'</li> <li>x état</li> <li>'0' commande 'CA' valide</li> <li>'1' commande invalide</li> <li>'2' l'autoConfig n'a pas pu être activé</li> <li>'3' l'autoConfig n'a pas pu être désactivé</li> <li>'4' le résultat n'a pas pu être effacé</li> </ul>                                                                        |  |  |  |
| Description | <pre>'xx yy zzzzz' xx type du code détecté '01' 2/5 entrelacé '02' Code 39 '06' UPC (A, E) '07' EAN '08' Code 128, EAN 128 '09' Pharmacode '10' EAN/UPC '11' Codabar '12' Code 93 yy nombre de caractères du code détecté zzzzz contenu de l'étiquette décodée. Une ↑ indique que l'étiquette n'a pas été correctement reconnue.</pre> |  |  |  |

## Définir le code de référence à la main

| Instruction | 'RS'                                                                                                    |  |  |
|-------------|----------------------------------------------------------------------------------------------------|--|--|
| Description | Cette instruction permet de définir un nouveau code de référence dans le BCL 8 par entrée directe via l'interface série. Les données sont enregis-<br>trées selon leur entrée dans le code de référence 1 ou 2 dans le jeu de<br>paramètres et placées dans la mémoire de travail pour la suite du traite-<br>ment.                                                                                                    |  |  |
| Paramètres  | <ul> <li><sup>3</sup>RSyvxxzzzzzz'</li> <li>y, v, x et z représentent concrètement l'entrée (variables).</li> <li>y numéro du code de référence défini <ul> <li>'1' (code 1)</li> <li>'2' (code 2)</li> </ul> </li> <li>v emplacement mémoire pour le code de référence : <ul> <li>'0' RAM+EEPROM</li> <li>'3' RAM uniquement</li> </ul> </li> <li>'xx' type du code déf. (voir instruction 'CA')</li> <li>z information déf. concernant le code (1 30 caractères)</li> </ul> |  |  |
| Validation  | <ul> <li>'RSx'</li> <li>x état</li> <li>'0' commande 'Rx' valide</li> <li>'1' commande invalide</li> <li>'2' espace mémoire insuffisant pour le code de référence</li> <li>'3' échec de la sauvegarde du code de référence</li> <li>'4' code de référence invalide</li> </ul>                                                                                                    |  |  |
| Exemple     | (code 1 (1), uniquement RAM (3), UPC (06), information code)                                                                                                    |  |  |

#### Auto-apprentissage

| Instruction | 'RT'                                                                                                    |  |  |  |
|-------------|----------------------------------------------------------------------------------------------------|--|--|--|
| Description | L'instruction permet la définition rapide d'un code de référence par recon-<br>naissance d'un exemple d'étiquette.                                                                                                    |  |  |  |
| Paramètres  | <ul> <li>'RTy'</li> <li>y Fonction <ul> <li>'1' définit le code de référence 1</li> <li>'2' définit le code de référence 2</li> <li>'+' active la définition du code de référence 1 ou 2</li> <li>'-' termine le processus d'auto-apprentissage</li> </ul> </li> </ul>                                                                                                    |  |  |  |
| Validation  | <ul> <li>'-' termine le processus d'auto-apprentissage</li> <li>Le BCL 8 répond tout d'abord par l'instruction 'RS' et l'état correspondant<br/>(voir instruction 'RS'). Après lecture d'un code à barres, il émet le résultat<br/>dans le format suivant :</li> <li>'RCyvxxzzzz'</li> <li>y, v, x et z représentent concrètement l'entrée (variables).</li> <li>y numéro du code de référence défini</li> <li>'1' (code 1)</li> <li>'2' (code 2)</li> <li>v emplacement mémoire pour le code de référence</li> <li>'0' RAM+EEPROM</li> <li>'3' RAM uniquement</li> <li>'xx' type du code déf. (voir instruction 'CA')</li> </ul> |  |  |  |

# Ç

#### Remarque !

Seuls des types de codes ayant été déterminés par autoConfig ou configurés seront reconnus par cette fonction.

Désactivez la fonction de façon explicite après chaque lecture par une instruction 'RTy'. Sinon, l'exécution d'autres instructions sera perturbée et le renouvellement de 'RTy' impossible.

| Instruction | 'RR'                                                                                                    |  |  |
|-------------|----------------------------------------------------------------------------------------------------|--|--|
| Description | L'instruction extrait le code de référence défini dans le BCL 8. Sans para-<br>mètres, tous les codes définis sont émis.                                                                                                    |  |  |
| Paramètres  | <numéro code="" de="" référence=""><br/>'1' code de référence 1<br/>'2' code de référence 2</numéro>                                                                                                    |  |  |
| Validation  | Si aucun code de référence n'est défini, le BCL 8 répond par la com-<br>mande 'RS' avec l'état correspondant (voir instruction 'RS').<br>Pour les codes valides, la réponse est éditée dans le format suivant :<br>RCyvxxzzzzz<br>y, v, x et z représentent concrètement l'entrée (variables).<br>y numéro du code de référence défini<br>'1' (code 1)<br>'2' (code 2)<br>v emplacement mémoire pour le code de référence<br>'0' RAM+EEPROM<br>'3' RAM uniquement<br>'xx' type du code déf. (voir instruction 'CA') |  |  |

## Lire un code de référence

## Mode d'alignement

| Instruction | 'JP'                                                                                                    |  |  |  |  |
|-------------|----------------------------------------------------------------------------------------------------|--|--|--|--|
|             | Cette commande sert à simplifier le montage et l'alignement du BCL 8<br>dans des conditions statiques. Après activation de la fonction par ' <b>JP+</b> ', le<br>scanner délivre en permanence des informations d'état sur l'interface<br>série.                                                                                                    |  |  |  |  |
|             | achève le décodage après que 100 étiquettes aient été décodées avec<br>succès et qu'il délivre l'information d'état. Le processus de lecture est<br>ensuite réactivé automatiquement                                                                                                    |  |  |  |  |
|             | Comme état. la sortie donne les valeurs suivantes :                                                                                                    |  |  |  |  |
| Description | <ul> <li>les balayages contenant des informations d'étiquette valides, sur la<br/>base de 100 balayages,</li> </ul>                                                                                                    |  |  |  |  |
|             | <ul> <li>le résultat du décodage.</li> </ul>                                                                                                    |  |  |  |  |
|             | Ces valeurs permettent de sociatgo.<br>En plus de l'édition des informations d'état, le rayon laser est utilisé pour<br>indiquer la qualité de lecture. Selon le nombre d'étiquettes qui ont pu être<br>extraites, la période « OFF » du laser peut être prolongée.<br>En cas de lecture correcte, le rayon laser clignote à intervalles réguliers et<br>brefs. Plus le décodeur décode mal, plus la pause pendant laquelle le<br>laser est désactivé est longue. |  |  |  |  |
| Paramètres  | <ul> <li>'+': lance le mode d'alignement.</li> <li>'-': met fin au mode d'alignement.</li> </ul>                                                                                                    |  |  |  |  |
| Validation  | <ul> <li>'xxxxx_yyyyy'</li> <li>xxxxx : « Balayages depuis activation de la porte de lecture »<br/>(Scans_with info) : nombre de balayages renfermant une information valide sur l'étiquette. La valeur maximale est de 100.</li> <li>yyyyy : information du code à barres.</li> </ul>                                                                                                    |  |  |  |  |

## 11.1.2 Instructions en ligne pour la commande du système

## Activer l'entrée de capteur

| Instruction | '+'                               |  |  |
|-------------|-----------------------------------|--|--|
| Description | L'instruction active le décodage. |  |  |
| Paramètres  | Néant                             |  |  |
| Validation  | Néant                             |  |  |

## Désactiver l'entrée de capteur

| Instruction | 2_2                                  |
|-------------|--------------------------------------|
| Description | L'instruction désactive le décodage. |
| Paramètres  | Néant                                |
| Validation  | Néant                                |

## Activer une sortie

| Instruction | 'OA'                                                                |  |  |
|-------------|---------------------------------------------------------------------|--|--|
| Description | L'instruction active une sortie sélectionnée.                       |  |  |
| Paramètres  | <pre>'OAx' : activer une sortie x n° de sortie '1' (sortie 1)</pre> |  |  |
| Validation  | Néant                                                               |  |  |

## Désactiver une sortie

| Instruction | 'OD'                                                                   |  |  |
|-------------|------------------------------------------------------------------------|--|--|
| Description | L'instruction désactive une sortie sélectionnée.                       |  |  |
| Paramètres  | <pre>'ODx' : désactiver une sortie x n° de sortie '1' (sortie 1)</pre> |  |  |
| Validation  | Néant                                                                  |  |  |

## 11.1.3 Instructions en ligne pour les opérations sur les jeux de paramètres

#### Définitions

- **<Type de BCC>** type de calcul de la somme de contrôle.
  - '0' : pas de somme de contrôle
  - '3' : somme de contrôle XOR (mode 3)
- <Type de JP> type de jeu de paramètres
   '0' : jeu de paramètres actuel (données mémorisées de façon non volatile dans l'EEPROM)
  - '1' : réservé
  - '2' : jeu de paramètres par défaut (non modifiable)
  - '3' : valeurs de travail (données dans la RAM, perdues après RAZ)
- <État> mode de traitement des paramètres
  - '0' : n'exécute pas de RAZ après l'écriture, aucun autre paramètre ne suit.
  - '1' : n'exécute pas de RAZ après l'écriture, d'autres paramètres suivent.
  - '2' : exécute ensuite une RAZ, aucun autre paramètre ne suit.
- <Adresse de début> adresse relative du paramètre dans le jeu de paramètres
- <Para0L> <Para0H>... <Para122L> <Para122H> :

Données de jeu de paramètres du message. L'ordre des données est identique à celui du BCL 8, c'est-à-dire que lors de la transmission d'un mot, l'octet Low est envoyé d'abord, l'octet High ensuite. Pour la transmission, les données du jeu de paramètres sont converties du format HEX au format ASCII à 2 octets. Lors de la conversion, deux caractères ASCII sont générés à partir d'une valeur HEX, ils représentent le nibble de poids faible et celui de poids fort. Exemple :

| Décimal | Hex.   | Transmission                             |
|---------|--------|------------------------------------------|
| 4660    | 0x1234 | <b>'1' '2' '3' '4'</b> = 31h 32h 33h 34h |

 Para0H = 31h, Para0L = 32h, Para1H = 33h, Para1L = 34h
 En tenant compte de la longueur maximale du message et des paramètres restants du message, il est possible de transmettre jusqu'à 123 octets de données de paramètres en une séquence (246 octets de données de message).

Valeurs possibles : '0' ... '9', 'A' ... 'F'

#### <Acquittement>:

Acquittement du message transmis

- '0' transmission valide
- '1' message invalide
- '2' longueur de message invalide
- '3' type de contrôle par bloc invalide
- '4' somme de vérification du contrôle par bloc invalide
- '5' longueur du message de données invalide
- '6' caractéristiques du message invalides
- '7' adresse de début invalide
- '8' jeu de paramètres invalide
- '9' type de jeu de paramètres invalide

## Copier un jeu de paramètres

| Instruction | 'PC'                                                                                                    |  |  |
|-------------|----------------------------------------------------------------------------------------------------|--|--|
| Description | L'instruction copie des jeux de paramètres complets.                                                                                                    |  |  |
| Paramètres  | <ul> <li>'03' copie les paramètres de l'EEPROM dans la mémoire RAM et initia-<br/>lise toutes les fonctions associées</li> <li>'20' copie les paramètres standard de la FLASH dans l'EEPROM et la<br/>RAM et initialise toutes les fonctions associées</li> <li>'30' copie les paramètres de la mémoire RAM dans l'EEPROM</li> </ul>                                                                                                    |  |  |
| Validation  | <ul> <li>'30' copie les paramètres de la memoire HAM dans l'EEPROM</li> <li>'PSx'</li> <li>x état</li> <li>'0' transmission validée</li> <li>'1' message invalide</li> <li>'2' longueur de message invalide</li> <li>'3' type de contrôle par bloc invalide</li> <li>'3' type de contrôle par bloc invalide</li> <li>'4' somme de vérification du contrôle par bloc invalide</li> <li>'5' longueur du message de données invalide</li> <li>'6' caractéristiques du message invalides</li> <li>'7' adresse de début invalide</li> <li>'8' jeu de paramètres invalide</li> <li>'9' type de ieu de paramètres invalide</li> </ul> |  |  |
| Exemple     | 'PC20' charge les paramètres par défaut                                                                                                    |  |  |

## Demander un jeu de paramètres du BCL 8

| Instruction | 'PR'                                                                                                    |  |  |
|-------------|----------------------------------------------------------------------------------------------------|--|--|
| Description | L'instruction demande des données de paramètres au BCL 8. Le paramè-<br>tre <type de="" jp=""> indique le jeu de paramètres dont les données doivent<br/>être transmises.</type>                                                                                                    |  |  |
| Paramètres  | <type bcc="" de=""> <type de="" jp=""> <adresse de="" début=""> <longueur des="" don-<br="">nées&gt;</longueur></adresse></type></type>                                                                                                    |  |  |
| Validation  | <ul> <li>'PSx'</li> <li>x état</li> <li>'0' transmission validée</li> <li>'1' message invalide</li> <li>'2' longueur de message invalide</li> <li>'3' type de contrôle par bloc invalide</li> <li>'4' somme de vérification du contrôle par bloc invalide</li> <li>'5' longueur du message de données invalide</li> <li>'6' caractéristiques du message invalides</li> <li>'7' adresse de début invalide</li> <li>'8' jeu de paramètres invalide</li> <li>'9' type de jeu de paramètres invalide</li> </ul> |  |  |
| Exemple     | 'PR00102004'<br>À partir de l'adresse 102, quatre (004) octets sont lus et transmis                                                                                                    |  |  |

## Acquitter le message de paramètres

| Instruction | 'PS'                                                                                                    |  |  |
|-------------|----------------------------------------------------------------------------------------------------|--|--|
| Description | L'instruction acquitte le message reçu et transmet l'état d'acquittement qui<br>indique si le message était valide ou non.                                                                                                    |  |  |
|             | 'PSx'                                                                                                    |  |  |
| Paramètres  | <ul> <li>x état</li> <li>'0' transmission validée</li> <li>'1' message invalide</li> <li>'2' longueur de message invalide</li> <li>'3' type de contrôle par bloc invalide</li> <li>'4' somme de vérification du contrôle par bloc invalide</li> <li>'5' longueur du message de données invalide</li> <li>'6' caractéristiques du message invalides</li> <li>'7' adresse de début invalide</li> <li>'8' jeu de paramètres invalide</li> <li>'9' type de jeu de paramètres invalide</li> </ul> |  |  |

## Transmettre des paramètres

| Instruction | 'PT'                                                                                                    |  |  |
|-------------|----------------------------------------------------------------------------------------------------|--|--|
| Description | L'instruction transmet des données de paramètres à partir de l'adresse<br>fixée et les dépose dans une mémoire tampon intermédiaire. Si d'après<br>l'état, d'autres messages suivent, ces derniers sont également mémorisés<br>dans la mémoire tampon intermédiaire avant d'être enregistrés dans le<br>type de jeu de paramètres correspondant dans l'EEPROM. La transmis-<br>sion peut être accompagnée en option d'un contrôle par bloc des données<br>du message.                                       |  |  |
| Paramètres  | <type bcc="" de=""> <type de="" jp=""> &lt;État&gt; <adresse de="" début=""> <para0l><br/><para0h> [ <para122l>][<bcc>]</bcc></para122l></para0h></para0l></adresse></type></type>                                                                                                    |  |  |
| Validation  | <ul> <li>'PSx'</li> <li>x état</li> <li>'0' transmission validée</li> <li>'1' message invalide</li> <li>'2' longueur de message invalide</li> <li>'3' type de contrôle par bloc invalide</li> <li>'4' somme de vérification du contrôle par bloc invalide</li> <li>'5' longueur du message de données invalide</li> <li>'6' caractéristiques du message invalides</li> <li>'7' adresse de début invalide</li> <li>'8' jeu de paramètres invalide</li> <li>'9' type de jeu de paramètres invalide</li> </ul> |  |  |
| Exemple     | 'PT03203305'<br>L'adresse 33 (Equal Scans) est mise à 5.<br>Mémorisation dans la RAM avec RAZ (prise en compte immédiate de la<br>modification et mémorisation temporaire)                                                                                                    |  |  |

## 12 Entretien

## 12.1 Recommandations générales d'entretien

Le lecteur de code à barres BCL 8 ne nécessite normalement aucun entretien de la part de l'utilisateur.

#### Nettoyage

En cas d'encrassement, nettoyez la vitre de verre du BCL 8 avec un tissu doux.

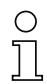

#### Remarque !

Pour le nettoyage des appareils, n'utilisez aucun produit nettoyant agressif comme un dissolvant ou de l'acétone.

## 12.2 Réparation, entretien

Les réparations d'appareils ne doivent être faites que par le fabricant.

Pour toute réparation, adressez-vous à votre distributeur ou réparateur agréé par Leuze.
 Vous en trouverez les adresses sur la dernière page de la couverture.

## 12.3 Détection des erreurs et dépannage

| Erreur                                       | Cause possible                                        | Mesures                                                                                                    |
|----------------------------------------------|-------------------------------------------------------|----------------------------------------------------------------------------------------------------|
| DEL d'état :<br>éteinte                      | Aucune tension d'alimentation raccordée à l'appareil. | Contrôler la tension d'alimentation.                                                                                         |
| DEL d'état :<br>rouge cligno-<br>tante       | II y a un avertissement de<br>l'appareil.             | Demander les données de diagnostic<br>dans l'appareil et exécuter les mesures<br>en résultant ou une RAZ.                    |
| DEL d'état :<br>rouge, lumière<br>permanente | Erreur grave, fonctionnement impossible.              | Erreur interne de l'appareil, renvoyer<br>l'appareil pour contrôle.                                                          |
| DEL d'état :<br>orange cligno-<br>tante      | Le mode de maintenance est<br>actif.                  | Réinitialiser le mode de maintenance,<br>par exemple par RAZ ou par interrup-<br>tion de la tension d'alimentation           |
| DEL décodeur                                 | Pas d'erreur, voir tableau 4.2 page 11.               |                                                                                                    |
| Communica-                                   | Câblage incorrect.                                    | Contrôler le câblage.                                                                                                    |
| tion impossible                              | Interface mal choisie.                                | Choisir la bonne interface dans l'outil<br>BCLconfig.                                                                        |
|                                              | Réglages de protocole diffé-<br>rents.                | Contrôler les réglages du protocole<br>dans le BCL 8 et l'outil BCLconfig ou<br>mettre le BCL 8 en mode de mainte-<br>nance. |
| Lecture de code<br>impossible                | Le code n'est pas lisible (qua-<br>lité).             | Améliorer la qualité du code ! Le code<br>est-il complètement dans la ligne<br>laser ?                                       |
|                                              | Le code n'est pas activé.                             | Contrôler les mentions dans la table de code (type et longueur).                                                             |
|                                              | Réflexions trop importantes.                          | Disposer un angle du rayon laser > 10° par rapport à la verticale.                                                           |

## 12.4 Étiquettes-modèles de codes à barres

Type de code 01 : entrelacé 2 sur 5

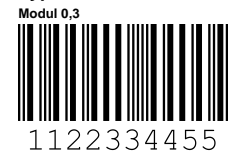

Type de code 02 : Code 39 Modul 0,3

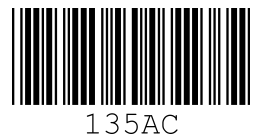

Type de code 11 : Codabar Modul 0,3

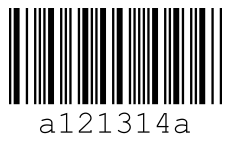

Code 128 Modul 0,3

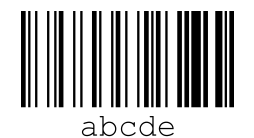

Type de code 08 : EAN 128 Modul 0,3

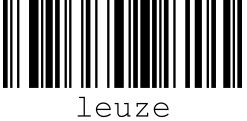

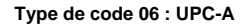

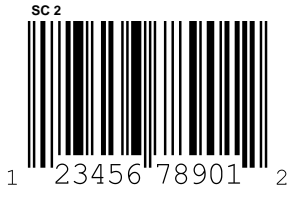

Type de code 07 : EAN 8 sc 3

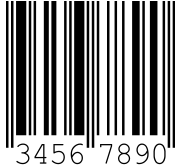

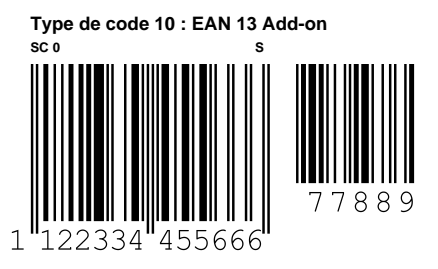

Figure 12.1 : Étiquettes-modèles de codes à barres